# SGENCS Users Manual

# SGEMCS Ver. 4.0.1

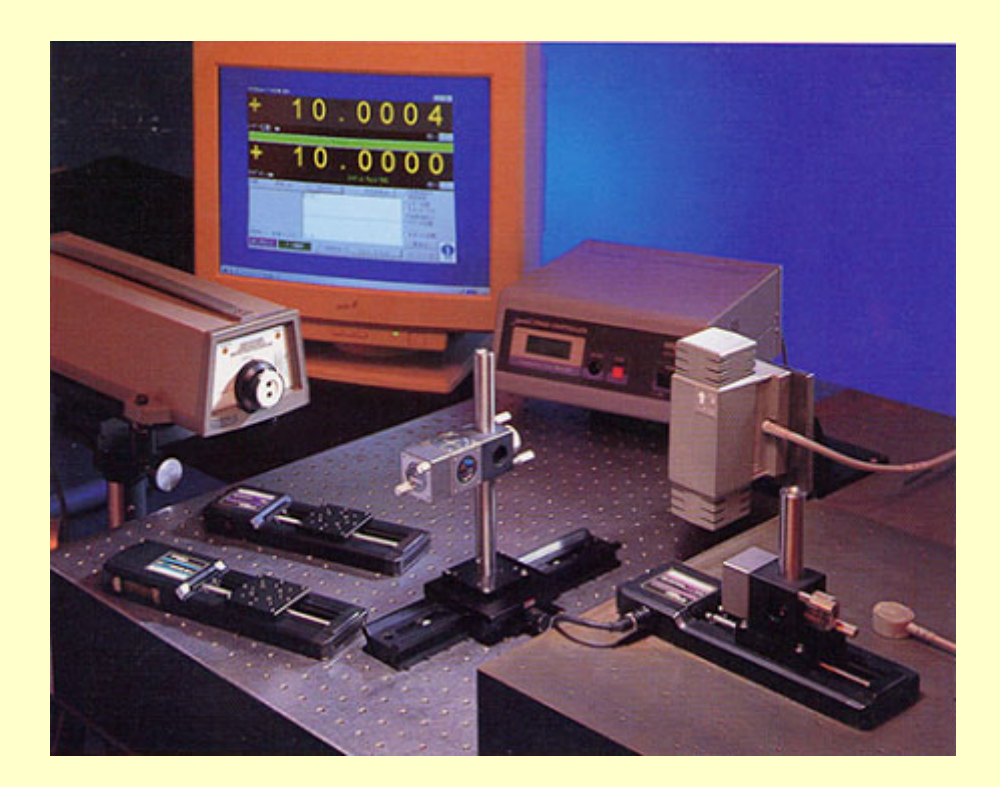

**Technology Center** 

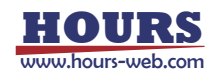

## Introduction

This user's manual describes the specifications and operations of SGEMCS. Please read this manual thoroughly to understand the specifications and fully employ the functions.

## **Precautions for Use**

These precautions must be observed when using this manual and the software introduced herein:

- Sigma Koki Co., Ltd. retains all rights to this guide and the software introduced in the manual.
- Unauthorized reproduction or duplication of this manual, whether in whole or in part, is strictly prohibited.
- Due to improvements or other reasons, the specifications of software and hardware introduced in this manual are subject to change without prior notice.
- Sigma Koki Co., Ltd. assumes no responsibility for the results obtained when operating the software introduced in this manual.
- While Sigma Koki Co., Ltd. has thoroughly inspected the contents of this manual and the software introduced herein, unforeseen problems may still arise. Please contact us if there are any concerns.

## Applicable Software and hardware

The following software and hardware are referred to in this manual:

- Software
  - Operating System: Windows 95/98 (SE)/95/Me/2000/XP/Vista
  - Excel 97 or later (must be a version that supports Excel macros)
- Hardware
  - Measurement equipment and controller (compatible with RS-232C or GPIB\* interface)
    - \* GPIB is only supported for interface board/card from National Instruments.
  - Stage controller (Stage-Controller, or Driver by Sigma Koki)
    - \* USB is only supported for stage controller from Sigma Koki.

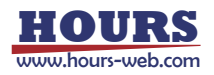

# **Table of Contents**

| 1    | Overview                                           | <br>1  |
|------|----------------------------------------------------|--------|
| 1. 1 | Main features                                      | <br>2  |
|      |                                                    |        |
| 2.   | Installation                                       | <br>3  |
| 2.1  | Installing SGEMCS                                  | <br>3  |
| 2.2  | Uninstalling SGEMCS                                | <br>6  |
|      |                                                    |        |
| 3.   | Operation                                          | <br>7  |
| 3.1  | Device Register Dialog                             | <br>7  |
| 3.2  | Program Instruction dialog                         | <br>32 |
| 3.3  | Excel Instruction Dialog                           | <br>35 |
|      |                                                    |        |
| 4.   | Function                                           | <br>41 |
| 4.1  | Measurement in Program Instruction<br>Mode         | <br>41 |
| 4.2  | Measurement Example in Program<br>Instruction Mode | <br>47 |
| 4.3  | Measurement in Excel Instruction<br>Mode           | <br>59 |
| 4.4  | Measurement Example in Excel<br>Instruction Mode   | <br>63 |

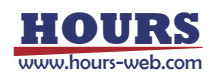

## 1. Overview

SGEMCS is an application program which can communicate with devices such as automatic positioning device, measuring instruments or control devices to collect data and conduct measurement.

SGEMCS has high affinity with Microsoft Excel. You can use Excel to edit/save collected or measured data with SGEMCS, or, specify commands on Excel to operate SGEMCS.

With SGEMCS, you can easily configure a measurement/controlling system matching to your environments.

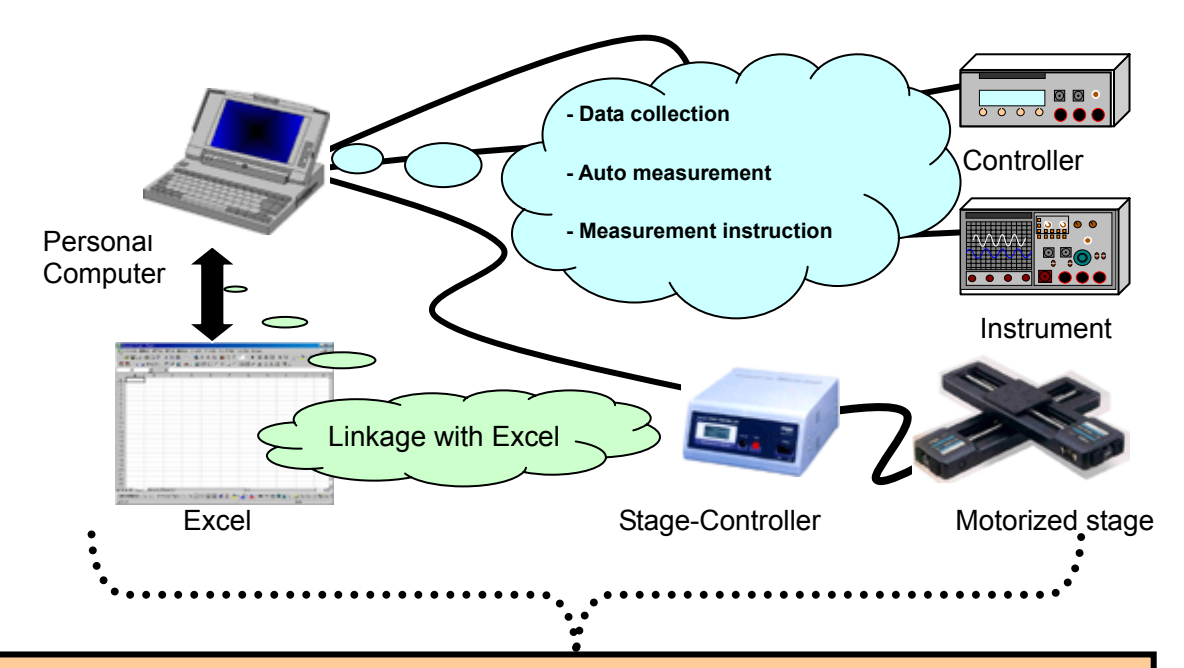

Allows users to configure measurement/controlling systems matching to specific environments

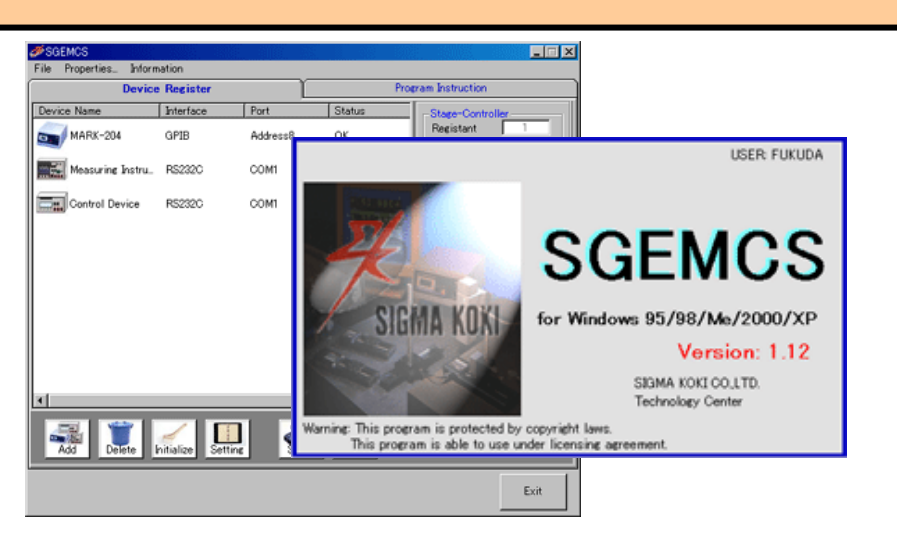

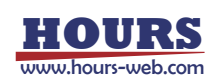

#### 1.1 Main Features

- Simple auto-measurement with motorized stages, instruments, controllers, etc.
- Allows multiple connections. Supports RS-232C<sup>\*1</sup>, GPIB<sup>\*2</sup> and USB<sup>\*3</sup> interfaces.
- SGEMCS facilitates data editing by saving controlling/measurement results as text or Excel formats.
- Two selectable measurement modes, Program Instruction, in which measurement is designated from SGEMCS, and Excel Instruction, from an Excel file, allow users to choose a variety of measurement settings from the simplest to highly sophisticated measurement matching to purposes and conditions.
- Program Instruction mode features manual operations, time-series measurement, counter presetting, and other useful measurement functions.
- In Excel Instruction mode, you can use such convenient features as sequential measurement with multiple Excel files and measurement control with Excel macros.
- You can save communications and other conditions in SGS files, which allows you to repeat the same process without difficulty.
- SGEMCS allows you to send/receive commands through interfaces directly with open terminal windows. This enables you to check operational status during command entries.

\*1: For RS-232C interface, use COM 1 to 8 ports.

\*2: Only National Instruments' card/board can support the GPIB interface.

If you want to use GPIB, be sure to install driver software (supplied with GPIB board/card) in advance.

\*3: Only Sigma Koki's stage controller can support USB I/F.

If you want to use USB interface, be sure to install the driver software in advance.

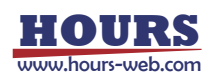

## 2. Installation

To use SGEMCS, SGEMCS needs to be installed. The Installation procedure is described below. To install SGEMCS, follow the steps (1) to (7) described below:

#### 2.1 Installing SGEMCS

#### (1) Running Setup.exe

Insert the CD-ROM into the CD-ROM drive. The installer runs automatically. If it does not run automatically, double click Setup.exe in the CD-ROM to start.

#### (2) Starting Setup Process

On starting Setup.exe, the SGEMCS installation dialog appears. To continue the installation, click the Next button. To cancel, click the Cancel button.

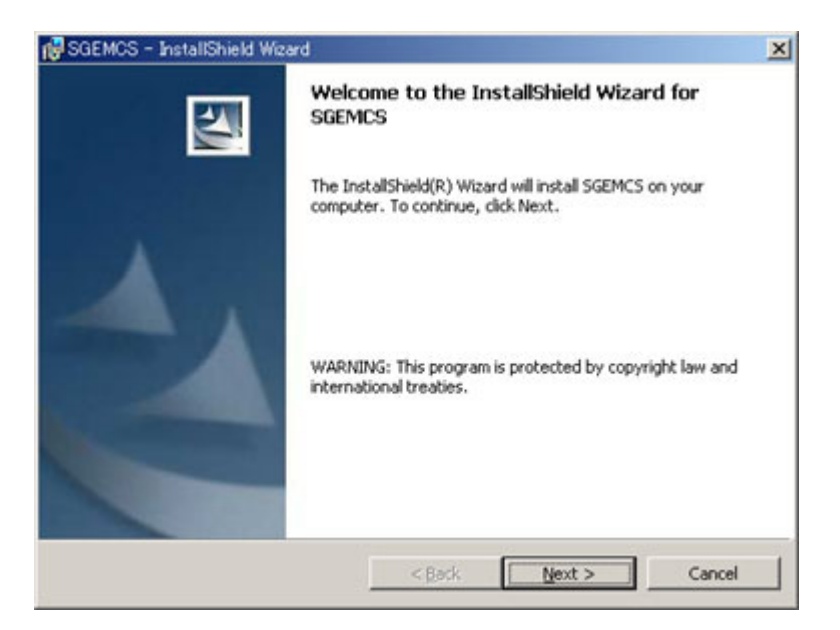

Fig. 2-1 Installation wizard

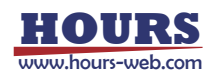

#### (3) Setting User Information

Type in your name, organization and the serial number of the product. To continue the setup, click the Next button. To cancel, click the Cancel button.

| 🔂 SGEMCS – InstallShield Wizard                        | ×          |
|--------------------------------------------------------|------------|
| Customer Information<br>Please enter your information. |            |
| User Name:                                             |            |
| SIGMA                                                  |            |
| Organization:                                          |            |
| SIGMA-KOKI CO.,LTD                                     |            |
| Serial Number:                                         |            |
| Anyone who uses this computer (all users)              |            |
| C Only for me (fukuda)                                 |            |
| InstallShield                                          | xt> Cancel |

Fig. 2-2 Customer Information dialog

#### (4) Selecting Destination Folder

Select the installation folder. To install to the default folder, click the Next button. To install to a different folder, click the Change button and select a desired destination on the displayed dialog.

| 1 SGEMCS               | - InstallShield Wizard                                                                      | ×       |
|------------------------|---------------------------------------------------------------------------------------------|---------|
| Destinati<br>Click Nex | <b>on Folder</b><br>At to install to this folder, or click Change to install to a different | folder. |
|                        | Install SGEMCS to:<br>G:¥Program Files¥SIGMA-KOKI¥SGEMCS¥                                   | _Change |
| InstaliShield -        | < <u>B</u> ack Next >                                                                       | Cancel  |

Fig. 2-3 Destination Folder dialog

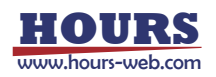

#### (5) Selecting Setup Type

Choose a setup type. To continue, click the Next button. To cancel, click the Cancel button. ("Typical" is recommended for normal use).

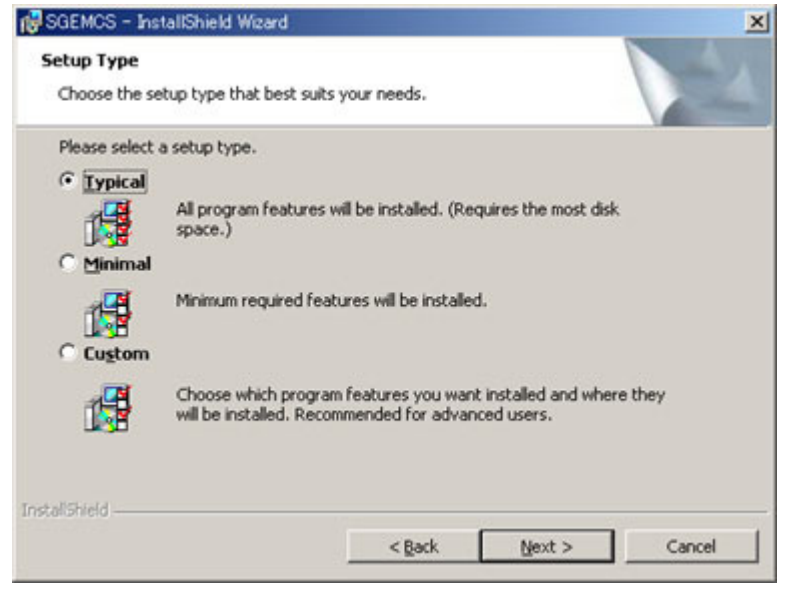

Fig. 2-4 Setup Type dialog

#### (6) Start Copying Files

Check the summary of installation information. To continue installation, click the Install button. To cancel, click the Cancel button.

Clicking the Install button begins the installation of SGEMCS.

| 🙀 SGEMCS – InstallShield Wizard                                                                                   | ×                     |
|----------------------------------------------------------------------------------------------------|-----------------------|
| <b>Ready to Install the Program</b><br>The wizard is ready to begin installation.                                 |                       |
| If you want to review or change any of your installation settings, click<br>exit the wizard.<br>Current Settings: | Back, Click Cancel to |
| Setup Type:<br>Typical                                                                                            |                       |
| Destination Folder:<br>C:¥Program Files¥SIGMA-KOKI¥SGEMCS¥                                                        |                       |
| User Information:<br>Name: SIGMA<br>Company: SIGMA-KOKI CO.,LTD<br>Serial:                                        |                       |
| InstallShield                                                                                                    | Cancel                |

Fig. 2-5 Ready to Install the Program dialog

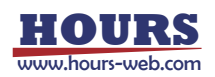

#### (7) Completion of Installation

Click the Finish button after the installation is completed. Now SGEMCS has been installed on your PC successfully!

| 😽 SGEMCS - InstallShield Wiz | ard                                                                                             | × |
|------------------------------|-------------------------------------------------------------------------------------------------|---|
| 2                            | InstallShield Wizard Completed                                                                  |   |
| A                            | The InstallShield Wizard has successfully installed SGEMCS.<br>Click Finish to exit the wizard. |   |
|                              | < Back Einish Cancel                                                                            |   |

Fig. 2-6 Completion of Installation

#### 2.2 Uninstalling SGEMCS

Select Control Panel and then Add/Remove Programs.

Programs Property dialog appears. Select SGEMCS and click Add/Remove button.

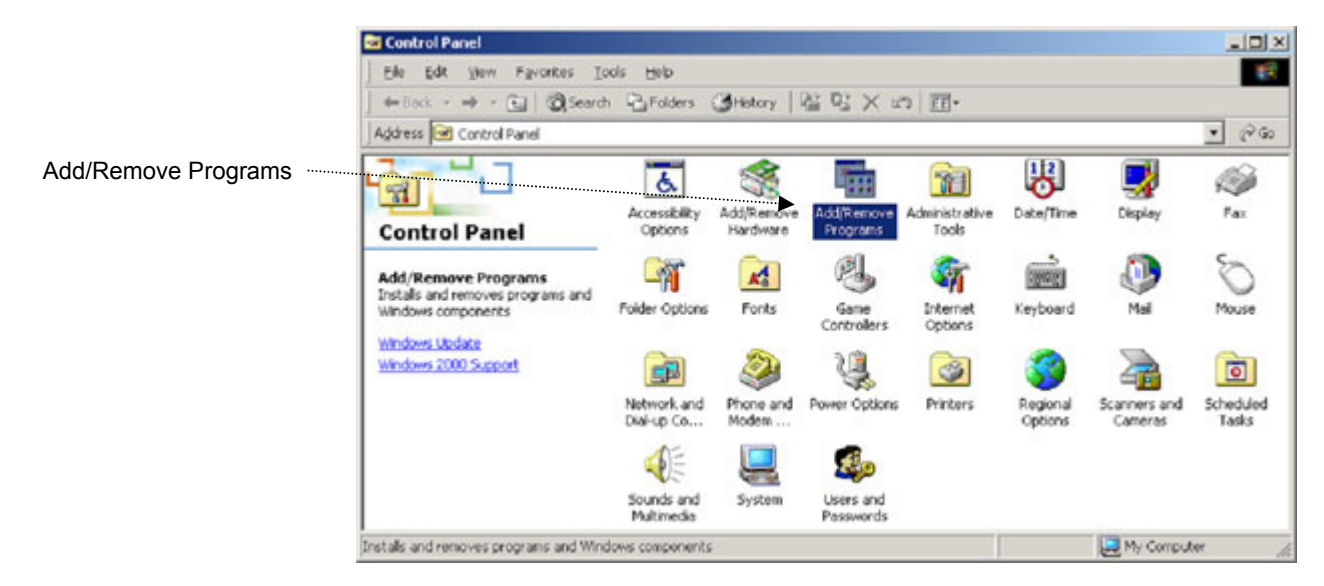

Fig. 2-7 Control Panel

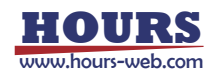

## 3. Operation

This section describes the operations of SGEMCS.

SGEMCS has three main dialogs; Device Register, Program Instruction and Excel Instruction.

#### 3.1 Device Register Dialog

You can register devices or make settings for them in this dialog.

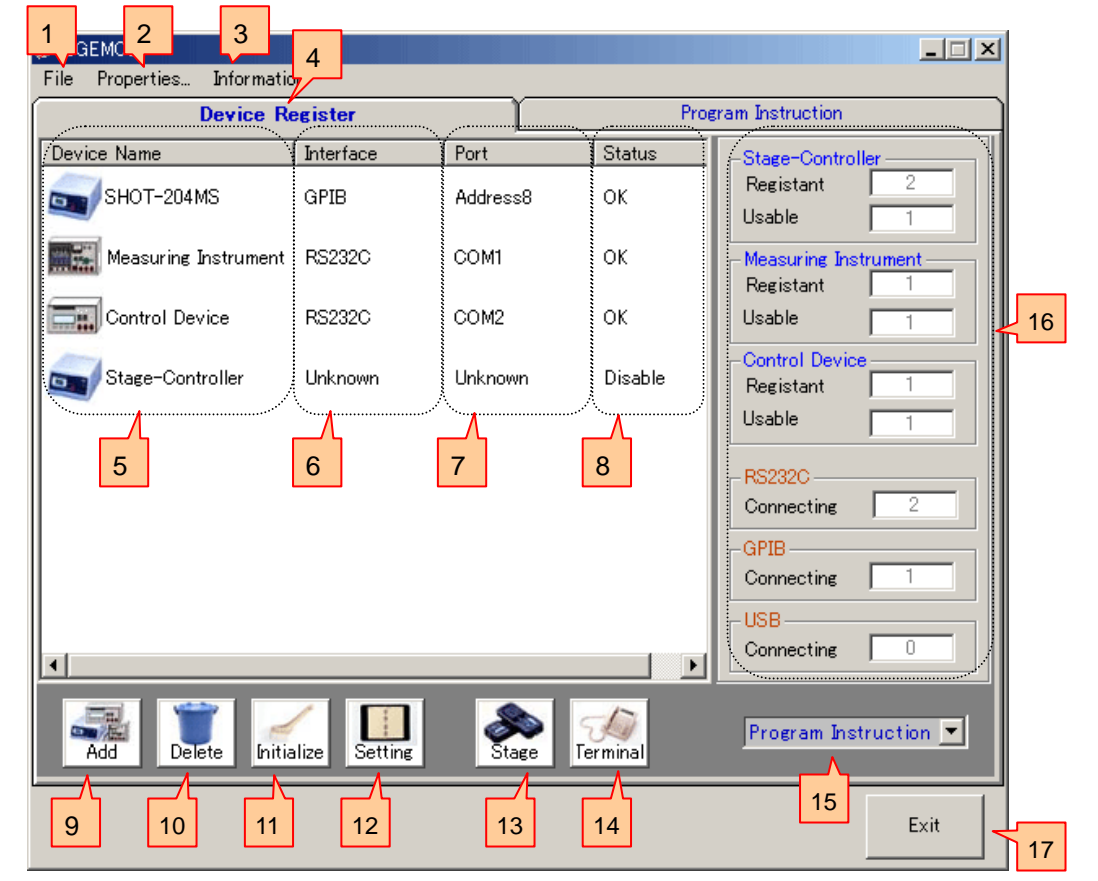

Fig. 3.1 Device Register dialog

#### File Menu

1

Click File to display the File menu.

A Settings file (with extension SGS) contains conditions and contents set with SGEMCS, and save them. Loading a Settings file can restore the saved environments. Moreover, preservation and restoration of the contents of a setting in a device unit can also be performed.

A "file" menu performs preservation and restoration of a settings file.

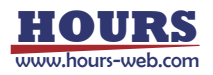

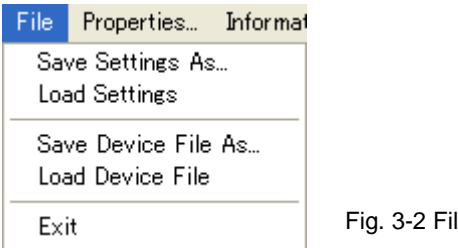

#### Fig. 3-2 File menu

#### "Save / Load Settings" menu

If "Save Settings As" menu is clicked, each conditions and the contents which were set up by "SGEMCS" can be saved as a settings file (an extension is .SGS).

Moreover, if "Load Settings" menu is clicked, a settings file is read and the saved environment can be restored.

#### "Save / Load Device File" menu

When the Device Register tab is being displayed, you can click "Save / Load Device File" menu. A setup (the contents of the communication setup, the contents of the setup of operation) of the controller under selection, device in the Device Register tab can be saved as a device file (an extension is .SGV). Moreover, if a device file is read, the saved device of the contents will be added to the Device Register tab.

#### **Properties Menu** 2

Clicking the Properties button will display the Properties dialog. Click on the OK button to affect operations.

| 4     | Properties                                                                                                    | ×  |
|-------|----------------------------------------------------------------------------------------------------|----|
| 2-1   | Excel<br>During Measuring<br>Normal size and Scroll                                                                                                    |    |
|       | Normal size and Not Scroll     Minimized and return the original size after measuring                                                                                               |    |
| 2-2 1 | After Measuring<br>Not Close Excel<br>Close Excel<br>Message<br>Show                                                                                                    |    |
| 2-3   | Text File       Program Instruction       2-4         □ Devide Char       □ Place       □ Write progress time         □ 15       th       □ Return origin(Start run and completion) |    |
| 2-5   | Auto Communication Test<br>When the *.sgs file loaded, run the communication test automatically                                                                                     | ι. |
| 2-6   | Initialize OK Cancel                                                                                                    |    |

Fig. 3-3 Properties dialog

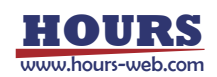

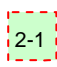

#### 2-1 During Measurement

Select a desired operation mode to use Excel in measurement.

Normal size and Scroll

Excel scrolls the display responding to the update of measurement results.

Normal size and Not Scroll

Excel does not scroll the display even measurement results are updated.

Minimize and return the original size after measuring

Minimizes Excel and does not display the contents during measurement.

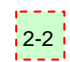

#### 2-2 After Measuring

Select a desired Excel operation mode after measurement.

Not Close Excel

Excel will still be open after measurement.

Close Excel

Excel will be closed automatically after measurement.

You can choose the display of a confirmation message before closing Excel if you select this mode.

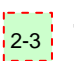

#### **Text File**

Define the text file format.

Divide Cha... (Character)

Specify a delimiter.

Place

Specify a number of characters in text formats.

Example: 15-characters alignment: ABCDEFG,

OPQRSTU, ....

HIJKLMN,

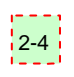

#### **Program Instruction**

Make settings in Program Instruction mode.

Write progress time

Outputs progress time to measurement result files (Excel/Text).

|     | A                                      | В        | Note: Progress time varies depending on performance and environments of PC    |
|-----|----------------------------------------|----------|-------------------------------------------------------------------------------|
| 1   | Progress time (s)                      | SHOT-204 | There. I regress time values depending on performance and environments of the |
| 2   | 0                                      | 0        | used. So do not expect progress time shows exactly as you calculated. It is   |
| 3   | 0.8                                    | 1000     |                                                                               |
| 4   | 1.6                                    | 2000     | merely an approximation.                                                      |
| 5   | 3.1                                    | 0        |                                                                               |
| 6   | 3.9                                    | 1000     | Fig. 3-4 Progress time                                                        |
| - 7 | 4.7                                    | 2000     |                                                                               |
|     | ······································ |          |                                                                               |

Return Origin [Start run and completion]

When the Run Position of a stage controller is set to Prepare or After Measure, specify if the devices are homed.

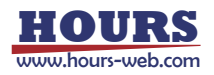

Fill with blanks to add up to 15-character.

| Device Name          | Interface | Port | Run Position   | Interval |                                        |
|----------------------|-----------|------|----------------|----------|----------------------------------------|
| SHOT-204MS           | RS232C    | COM2 | Prepare        | 0        | Start after homing                     |
| SHOT-204MS           | RS232C    | COM2 | Measure        | 0        | ······································ |
| Measuring Instrument | RS232C    | COM1 | Measure        | 0        |                                        |
| SHOT-204MS           | RS232C    | COM2 | After Mesasure | 0        | Start after homing                     |

Fig. 3-5 Homing on Start/After Measure

#### 2-5 Auto Communication Test

Enable/disable automatic communication tests with registered devices when loading setting files (.SGS files).

If disabled, manually verify communication with the devices.

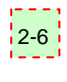

#### 2-6 Initialize

To Default the settings in the Properties dialog.

#### 3 Information Menu

Click the Information button to open the Information menu.

You can display Information or About SGEMCS in the Information menu.

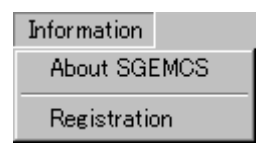

Fig. 3-6 Information menu

#### 4 Display Selection Tabs

Switches Device Register and Properties (Program Instruction and Excel Instruction).

#### 5 Device Name

Displays registered devices (Stage-Controller/Measuring Instrument/Control Device). Double click to display the setting dialog.

#### 6 Interface

Shows interfaces (RS-232C/GPIB/USB) for registered devices. Shows "Unknown" if no interface is specified.

#### 7 Port

Displays a connection (COM1 to 8, Address0 to 30 or ID1 to 8) for each registered device. Shows "Unknown" if no connection is specified.

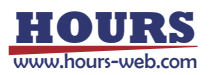

#### 8 Status

Shows status (connected/error) for registered devices.

Shows "Disable" if a device is not connected.

#### 9 Add button

Click to register additional devices.

Click to show the Add Device dialog. Select a device you want to add on the dialog.

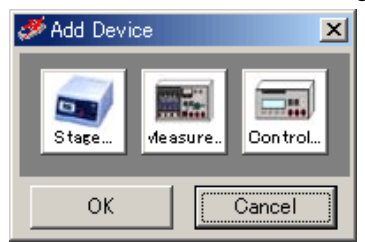

Up to 32 devices are acceptable.

Fig. 3-7 Add Device dialog

♦ Stage ...

Stage-Controller or Intelligent Driver of Sigma Koki.

♦ Measure ...

Measuring Instrument which will return measured results for measurement commands.

♦ Control...

Control device (not reading data) to change temperatures or brightness.

#### 10 Delete button

Click to delete registered devices.

To delete a device, select the device and then click the Delete button.

A device cannot be deleted if currently being used in Program Instruction or Excel Instruction mode.

#### 11 Initialize button

Delete all the registrations and initialize the settings.

You cannot initialize settings if any devices are currently being used in Program Instruction or Excel Instruction mode.

#### 12 Setting button

Click to set a registered device.

To set a device, select a desired device and then click the Setting button.

The Device Settings dialog will appear.

Click on the OK button to update with the settings.

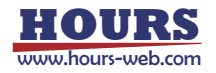

|      | 🎺 Device Settings               | ×            |   | 🎺 Device Settings                      | ×             |
|------|---------------------------------|--------------|---|----------------------------------------|---------------|
| 12-1 | Type<br>SHOT/MARK-202           | SHOT-202     |   | Name<br>Measuring Instrum              | nent          |
| 12-2 | Interface   RS232C   GPIB   USB | Status       |   | Interface<br>RS232C<br>C GPIB<br>C USB | Status        |
| 12-3 | - Port                          | 12-7         |   | Port                                   |               |
| 12-4 | Communicat Pro                  | perties Test | 5 | Communicat<br>ion Pr                   | operties Test |
|      | (                               | DK Cancel    |   |                                        | OK Cancel     |

In the case of a stage-controller

In the case of a measuring Instrument and a control device

## 12-1 Name

Select/Input a model of a device you want to register.

For Stage-Controllers, select a model from the list.

If you want to change the name of a device model, alter it by typing directly in the name box.

For Measuring Instruments or Control Devices, default names are displayed.

Fig 3-8 Device Settings dialog

To change the name of a model, alter it by typing directly in the box.

| Туре            | Name                 |
|-----------------|----------------------|
| SHOT/MARK-202   | Measuring Instrument |
| SHOT/MARK-102   |                      |
| SHOTZMARK-202   |                      |
| MARK-202AM      |                      |
| MARK-204AM      |                      |
| SHOT/MARK-204MS |                      |
| MARK-204AMMS    | Fig 3-9 Name box     |
| 4MARK-501 🚬     |                      |

## 12-2 Interface

Select an interface for the device you want to register.

Selectable interfaces may vary depending on the devices.

- ♦ Stage-Controller: RS-232C, GPIB or USB (dependent on models)
- ♦ Measuring Instrument: RS-232C or GPIB
- ♦ Control Device: RS-232C or GPIB

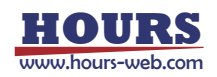

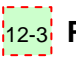

#### 12-3 Port

Select a connection for the device you want to register.

Selectable connections may vary depending on interfaces for the devices.

- ◆ RS-232C: COM1 to COM8
- Address0 to Address30 ♦ GPIB:
- ♦ USB: ID1 to ID8

#### 12-4 Communication button

Click to set communication conditions for a registered device.

Click on the Communication button to display the setting dialog.

The dialog type is dependent on selected interfaces.

◆ RS-232C: A communication setting dialog for RS-232C is displayed. The Detail Settings dialog is provided under the normal settings dialog. Make settings according to a device to be used.

| Port:       COM1         Bits per second       Parity         C 1200       C None C Odd       Even C Mark C Space         C 4800       Data bits         C 14400       C 4       C 5       C 6       C 7       C 8         C 19200       Stop bits       C 1       C 1.5       C 2       InputMode       RThreshold                                                                                                    |     |
|----------------------------------------------------------------------------------------------------|-----|
| Bits per second<br>C 1200<br>C 2400       Parity       Image: Constraint of the second of the second of t | ×   |
| C 28800<br>C 38400 C 1 C 1.5 C 2 InputMode RThreshold SThreshold                                                                                                    | e – |
| C 56000<br>C 128000<br>C 256000<br>C 128000<br>C 128000<br>C None C Xon/Xoff C RTS/CTS C RTS/XonOff<br>C Text C Binary 0 0 0<br>Delimiter TimeOut(S) TimeOut<br>CR+LF C Show detail Detail OK Cancel                                                                                                    |     |

Fig. 3-10 RS232C Settings dialog

In sending, the string specified as Delimiter is added to the end of strings to be sent.

Receive data should in turn include the delimiter at the end.

TimeOut restricts passing time after starting reception. When the preset time specified for TimeOut has passed, receiving process ends.

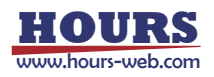

## • GPIB: When GPIB is selected as the interface, the GPIB Settings dialog is displayed.

Make settings according to a device to be used.

|           | 🞺 GPIB Settings        | ×                 |                               |
|-----------|------------------------|-------------------|-------------------------------|
|           | Address: 8             |                   |                               |
|           | -Index of access board | Secondary Address |                               |
|           | 0 💌                    |                   |                               |
|           | -EOI                   | EOS               |                               |
|           | ○ Enable ⊙ Disable     | 0                 |                               |
| Delimiter | Delimiter —            | TimeOut(S)        |                               |
|           | CR+LF -                |                   | Timeout                       |
|           |                        | OK Cancel         | Fig. 3-12 GPIB Settings dialo |

In sending, the string specified as Delimiter is added to the end of strings to be sent.

Receive data should in turn include the delimiter at the end.

TimeOut restricts passing time after starting reception. When the preset time specified for TimeOut has passed, receiving process ends.

\* Timeout setting for GPIB affects wait time in the GPIB driver. Therefore, setting longer time in TimeOut freezes SGEMCS until the TimeOut ends, since GPIB has the control during that time span.

- \* If you want to use the GPIB Interface, install the driver supplied with GPIB boards or cards by National Instruments, and check the software works properly before the use.
- USB: For the USB interface, the USB settings dialog is displayed.
  - \* Only Sigma Koki's Stage-Controller can support USB I/F.

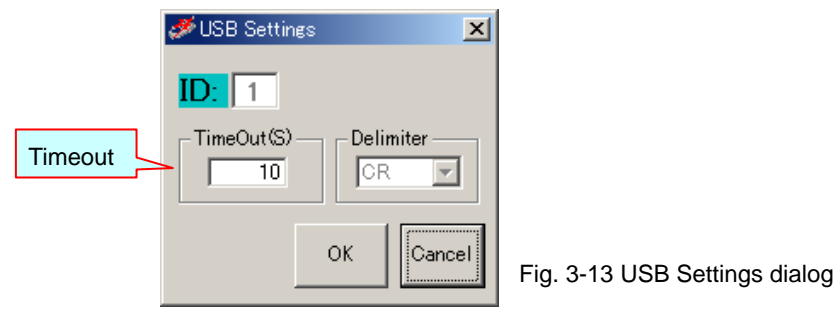

IDs are automatically assigned in the order of connection with Stage-Controllers.

In sending, the string specified as Delimiter is added to the end of strings to be sent.

Receive data should in turn include the delimiter at the end.

Delimiter for the Mark/SHOT series is fixed to "CR," not changeable.

TimeOut restricts passing time after starting reception. When the preset time specified for

TimeOut has passed, receiving process ends.

\* When you want to use the USB interface, install the USB driver of Sigma Koki and confirm that it works properly in advance.

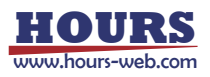

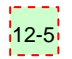

#### 12-5 Test Button

Click to test communication with a registered device.

Click on the Test button to display the Communication Test dialog.

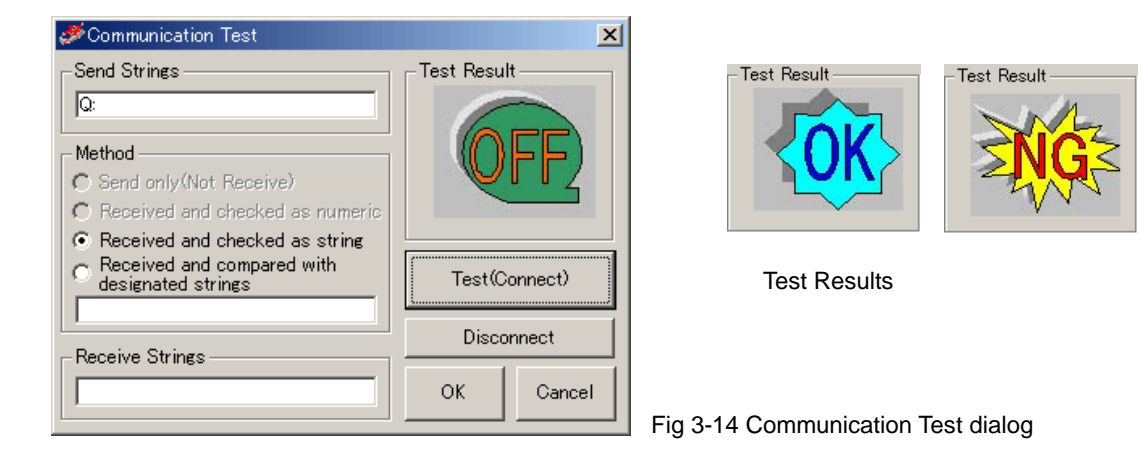

Type in strings to be transferred to the device in the Send Strings box for communication test. Click the Test (Connect) button to transfer the strings to the specified device, and then the results returned are checked against the sent strings.

The testing mode varies depending on the choice in the Method box:

Send only (Not Receive)

Only sends strings, and does not compare receive results (Strings are not received).

Received and checked as numeric

Checks if the received results are numeric values.

When the strings include characters other than numeric values, the communication test returns NG.

Received and checked as string

Checks if the received results are strings.

Confirms the return of any strings including numeric values.

Received and compared with designated strings

Checks if the returned strings match the designated strings.

When they do not match exactly, the communication test returns NG.

Communication test results are indicated in the Test Result display.

When the communication test returns NG, check again the sent/received strings for testing,

communication settings, connection status with the devices (cables), etc. Also check installation status of driver software for GPIB or USB.

By conducting a communication test (and if the result is satisfactory), SGEMCS is connected with the device.

Click on the Disconnect button to terminate the communication.

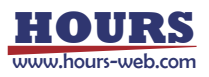

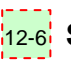

#### 12-6 Status

Displays a communication test result.

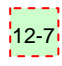

#### 12-7 Properties button

Click to specify operational settings for a registered device.

Click on the Properties button to display the setting dialog.

Dialogs shown depend on the types of devices or Stage-Controllers.

(1) Measuring Instrument: For an instrument, the Measuring Instrument Settings dialog is

displayed. 🞺 Measuring Instrument Setting × Divide Measurement command -Command: character -Data Divide(Excel Only) Divide Char... Retry Measuring Retry Divide data **.** measurement Times: Data Edit 🖲 No C Yes Interval: 10 Edit data Start Position: 1 Length: Dummy: Read Wait οк 0 s Cancel Read wait time

Fig. 3-15 Measurement Instrument Settings dialog

#### Command

Input a measurement command to send to the instrument.

Instruments must respond to the measurement commands.

(If a device does not respond to a measurement command, SGEMCS cannot recognize it as an instrument).

Divide character

If you want to receive response data from a Measuring Instrument <u>by an Excel file</u>, specify a divide character to divide the data to fill as many number of Excel cells.

- Example: If a response is "X=123,Y=456 Z=789,A=ABC B=DEF" with Divide character set to ",", Dividing number to 3:

- Example: If a response is "X=123,Y=456 Z=789,A=ABC B=DEF" with Divide character set to " " (space), Dividing number to 3:

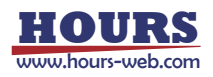

#### Data Divide (Excel Only)

If you want to receive response data from a Measuring Instrument <u>by an Excel file</u>, specify a number to divide the data to fill as many number of Excel cells.

Data is divided by the character specified in the "Divide character".

- Example: If a response is "123,456,789" with Divide character set to ",", Dividing number to 0:

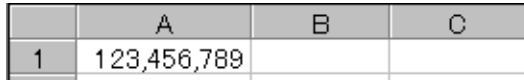

All the data in a cell.

- Example: If a response is "123,456,789" with Divide character set to ",", Dividing number to 2:

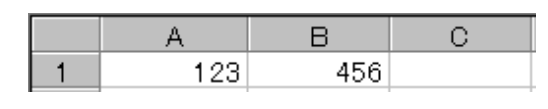

First two comma-separated strings fill two Excel cells.

Third and after are discarded.

Data Edit

To output a response from a Measuring Instrument, edit the return strings with a start position and length specified.

- Example: If a response is "123, 456, 789" with Start Position set to 2, Length to 2:

|   | A  | В | С |
|---|----|---|---|
| 1 | 23 |   |   |

You can combine the editing and dividing features.

- Example: If a response is "123, 456, 789" with Start Position and Length set to 2 and
  - 2 in Data Edit, and Data Divide to 2:

|   | A  | В  | С |
|---|----|----|---|
| 1 | 23 | 56 |   |

Retry Measuring

Set retry conditions in communication with Measuring Instruments.

When retry counts are specified in the Times box, communication process is repeated as many times as specified against communication failure before issuing an error.

Interval specifies an interval (in second) between retries.

In the Dummy box, specify the number of dummy communications repeated until reading valid data. This feature is to help receive unstable data.

Assume that Times is set to five, Interval to one, and Dummy to three. The communication is processed as follows:

| Repeats 5 times with 1-sec interval | s until |
|-------------------------------------|---------|
| "Q" TX/RX error has been recovered  | k       |

#### Error occurs when "Q:" is sent to Measuring Instrument

Repeats 4 times even after error has been recovered. Discards first 3 RXs, accepts fourth.

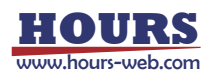

Read wait time

Specifies the interval (in second) of sending of the measurement command to a measuring instrument, and a reception start.

- Example: If a measurement command is "ST" and Read wait time is three:

Send "ST" to a measuring instrument ↓ Wait for three seconds ↓

Start to receive response data from a Measuring Instrument

\*In the usual measuring instrument, although 0 is set as Read wait time, set up a required value according to device or use environment.

(2) Control Device: For a Control Device, Control Device Settings dialog is displayed.

| Control command     | Control Device Settings               | ×                                    |
|---------------------|---------------------------------------|--------------------------------------|
| Varification string | Answer:                               |                                      |
|                     | Wait Time(Use with Excel Instruction) |                                      |
| Wait time           | 0 * 100ms                             | _                                    |
|                     | OK Cancel                             | Fig. 3-16 Control Device Settings of |

#### Command

Input a control command sent to a Control Device.

Answer

Input strings to be returned from the Control Device.

The Answer field should be specified only when the Control Device can respond to a

control command (otherwise, DO NOT input the strings).

If the strings are specified, SGEMCS compares Answer with returned strings. If they do not match, a communication error will occur.

Wait Time (Use with Excel Instruction)

Input wait time, if it is used for controlling purposes in Excel Instruction mode. Unavailable to Program Instruction mode.

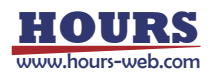

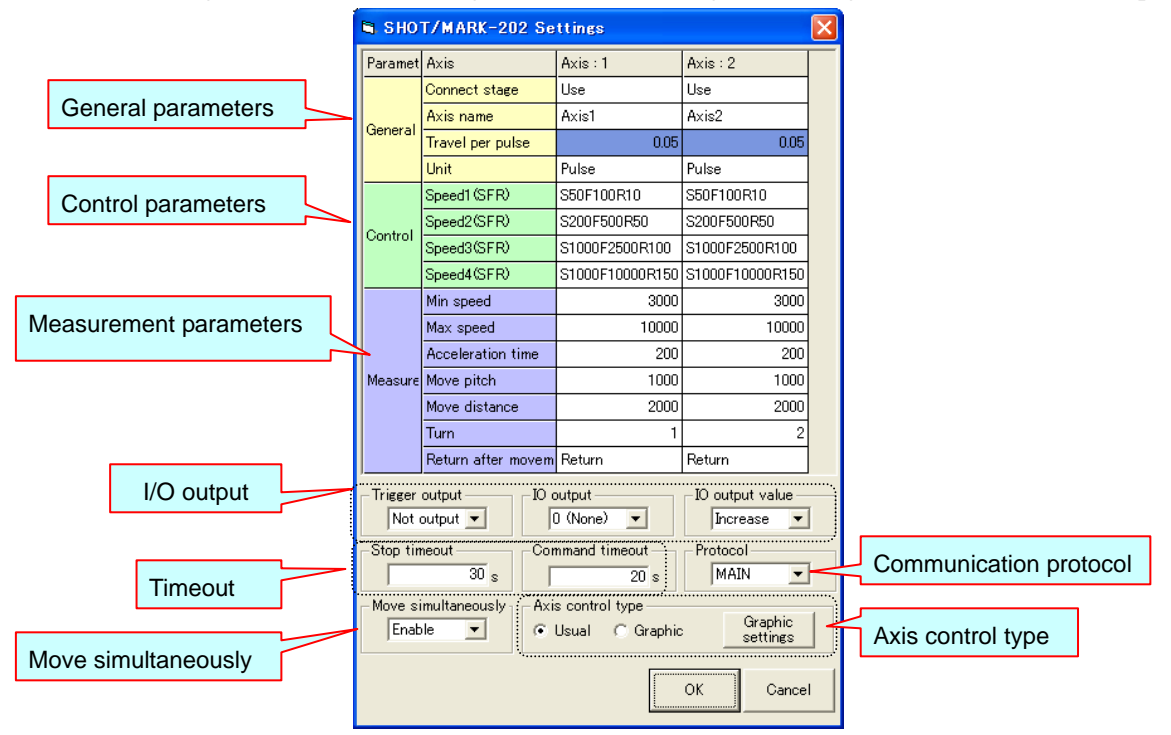

(3) Stage-Controller: For a Stage-Controller, a dialog for the Stage-Controller model is displayed.

Fig. 3-17 Dialog for Stage-Controller settings

#### General

Set unique parameters of the Stage-Controller.

Displayed/specified contents vary depending on the models of Stage-Controllers.

| Paramet | Axis                      | Axis : 1 |
|---------|---------------------------|----------|
|         | Connect stage             | Use      |
|         | Axis name                 | Axis1    |
| General | Open/Close                | Open     |
|         | Travel per pulse (micron) | 0.05     |
|         | Unit                      | Pulse    |
|         | Origin select             | Forward  |

Fig. 3-18 General parameters

| Connect stage:    | Enable/disable an axis.                                         |
|-------------------|-----------------------------------------------------------------|
|                   | (Disabled axes are not operated in Program Instruction mode).   |
| Axis name:        | Give a name to the axis.                                        |
| Open/Close:       | Select a control mode (Open/Close).                             |
| (                 | (Applicable only to models that support closed loop).           |
| Travel per pulse: | Specify a moving amount per pulse.                              |
|                   | (Set this parameter matching to the stage specifications).      |
| Unit:             | Specify a unit of moving amounts (pulse/micro m/degree).        |
| Origin select:    | Specify a direction of the home position.                       |
|                   | (Applicable only for a device that can flip the home position). |

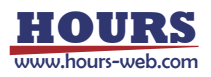

#### Control parameters

Set speed parameters used in the control dialog of the Stage-Controller.

You can specify up to four speed modes.

Displayed/specified contents vary depending on the models of Stage-Controllers.

The speed selected here will affect the movement speed in the control dialog.

|         | Speed1 (SFR) | S50F100R10      |     | 1000F10000R150 |
|---------|--------------|-----------------|-----|----------------|
| Control | Speed2(SFR)  | S200F500R50     |     | 50F100R10      |
| Control | Speed3(SFR)  | S1000F2500R100~ |     | 1000F2500R100  |
|         | Speed4(SFR)  | S1000F10000R150 | ► S | 1000F10000R150 |

Fig. 3-19 Control parameters

Fig. 3-20 Speed selection box in control dialog

#### Measurement parameters

Set measurement parameters used in Program Instruction mode.

Specify a moving speed of a stage in Excel Instruction mode.

Displayed/specified contents vary depending on the models of Stage-Controllers.

| Parameter | Axis                  | Axis : 1 |
|-----------|-----------------------|----------|
|           | Min speed             | 3000     |
|           | Max speed             | 10000    |
|           | Acceleration time     | 200      |
| Manaura   | Range                 |          |
| Measure   | Move pitch            | 1000     |
|           | Move distance         | 2000     |
|           | Turn                  | 1        |
|           | Return after movement | Return   |

Fig. 3-21 Measurement parameters

Min speed/Max speed Acceleration time/range:

|                        | Specify a moving speed of a stage during measurement.          |
|------------------------|----------------------------------------------------------------|
| Move pitch:            | Specify a moving pitch of a stage during measurement.          |
|                        | In measurement, the stage will move by the pitch.              |
| Move distance:         | Specify a moving distance of a stage during measurement.       |
|                        | In measurement, the stage will move to the specified distance. |
| Turn:                  | Specify the moving order of a stage during measurement.        |
|                        | In measurement, the stage will move in the specified order.    |
| Return after movement: | Select the moving mode of a stage during measurement.          |

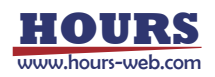

|         |                                                                                                    |                                                        | Γ                | Det                                                   | the stant second    |                                                         | Mov                                                                                                    | ve by pitch                          |
|---------|----------------------------------------------------------------------------------------------------|--------------------------------------------------------|------------------|-------------------------------------------------------|---------------------|---------------------------------------------------------|----------------------------------------------------------------------------------------------------|--------------------------------------|
|         |                                                                                                    |                                                        |                  | Return                                                | n to start position |                                                         |                                                                                                    |                                      |
| Paramet | Axis                                                                                                    | Axis : 1                                               | Axis : 2         |                                                       |                     |                                                         | A                                                                                                    | B                                    |
|         | Min speed                                                                                                | 3000                                                   |                  | 3000                                                  | ]                   | 2                                                       | 0                                                                                                    | 3HU1-2041                            |
|         |                                                                                                    | 10000                                                  |                  | 10000                                                 |                     | 3                                                       | 1000                                                                                                    |                                      |
|         | Max speed                                                                                                | 10000                                                  |                  | 10000                                                 |                     | 4                                                       | 2000                                                                                                    |                                      |
|         | Acceleration time                                                                                        | 200                                                    |                  | 200                                                   |                     | <br>                                                    | 1000                                                                                                    |                                      |
| Measure | Move pitch                                                                                               | 1000                                                   |                  | 1000                                                  | Results             | 7                                                       | 2000                                                                                                    |                                      |
|         | Maua diatanaa                                                                                            | 2000                                                   |                  | 2000                                                  |                     | 8                                                       | 0                                                                                                    |                                      |
|         | move distance                                                                                            | 2000                                                   |                  | 2000                                                  |                     | 9                                                       | 1000                                                                                                    |                                      |
|         | Turn                                                                                                    | 1                                                      |                  | 2                                                     |                     | 10                                                      | 2000                                                                                                    | $\sim$                               |
|         | Detroit effect mension                                                                                   | Detun                                                  | D - 4            |                                                       |                     |                                                         |                                                                                                    | $\sim$                               |
|         | Return after movem                                                                                       | Neturn                                                 | Return           | ,                                                     |                     | Move                                                    | until every axis re                                                                                                    | aches targ                           |
|         | return after movem                                                                                       | Netum                                                  | Be               | egin wit                                              | h axis 2            | Move                                                    | until every axis re                                                                                                    | aches targ                           |
|         | Neturn after movem                                                                                       | return                                                 | Be               | egin wit                                              | h axis 2            | Move                                                    | until every axis re<br>A<br>SHOT-204MS: Axis2                                                                                                 | aches targ<br>B<br><u>SHOT-204</u> M |
|         | Min speed                                                                                                | 3000                                                   | Be               | gin witi<br>3000                                      | h axis 2            | Move                                                    | A<br>SHOT-204MS: Axis2                                                                                                    | aches targ<br>B<br>SHOT-204M         |
|         | Min speed<br>Max speed                                                                                   | 3000<br>10000                                          | Be               | egin with<br>3000<br>10000                            | h axis 2            | 1<br>2<br>3<br>4                                        | A<br>SHOT-204MS: Axis2<br>0<br>500<br>1000                                                                                                    | aches targ<br>B<br>SHOT-204№         |
|         | Min speed<br>Max speed                                                                                   | 3000<br>10000                                          | Be               | egin witi<br>3000<br>10000                            | h axis 2            | 1<br>2<br>3<br>4<br>5                                   | until every axis re<br>A<br>SHOT-204MS: Axis2<br>0<br>500<br>1000<br>1500                                                                     | aches targ<br>B<br>SHOT-204M         |
|         | Min speed<br>Max speed<br>Acceleration time                                                              | 3000<br>10000<br>200                                   | Be               | egin witi<br>3000<br>10000<br>200                     | h axis 2            | 1<br>1<br>2<br>3<br>4<br>5<br>6                         | A<br>SHOT-204MS: Axis2<br>0<br>500<br>1000<br>1500<br>1500                                                                                    | aches targ<br>B<br>SHOT-204M         |
| Measure | Min speed<br>Max speed<br>Acceleration time<br>Move pitch                                                | 3000<br>10000<br>200<br>500                            | Be               | egin witi<br>3000<br>10000<br>200<br>500              | h axis 2            | 1<br>2<br>3<br>4<br>5<br>6<br>7                         | A<br>SHOT-204MS: Axis2<br>0<br>500<br>1000<br>1500<br>1500                                                                                    | aches targ<br>B<br>SHOT-204M         |
| Measure | Min speed<br>Max speed<br>Acceleration time<br>Move pitch<br>Move distance                               | 3000<br>10000<br>200<br>500<br>1000                    | Be               | egin witi<br>3000<br>10000<br>200<br>500<br>1500      | h axis 2            | Move<br>1<br>2<br>3<br>4<br>5<br>6<br>7<br>8<br>9       | A<br>SHOT-204MS: Axis2<br>0<br>500<br>1000<br>1500<br>1500<br>1500                                                                            | aches targ<br>B<br>SHOT-204M         |
| Measure | Min speed<br>Max speed<br>Acceleration time<br>Move pitch<br>Move distance<br>Turn                       | 3000<br>10000<br>200<br>500<br>1000<br>2               | Be               | egin witi<br>3000<br>10000<br>200<br>500<br>1500      | h axis 2            | Move<br>1<br>2<br>3<br>4<br>5<br>6<br>7<br>8<br>9<br>10 | A<br>SHOT-204MS: Axis2<br>0<br>500<br>1000<br>1500<br>1500<br>500<br>0<br>0<br>0<br>0                                                         | aches targ<br>B<br>SHOT-204₩         |
| Measure | Min speed<br>Max speed<br>Acceleration time<br>Move pitch<br>Move distance<br>Turn                       | 3000<br>10000<br>200<br>500<br>1000<br>2               | Be               | egin witi<br>3000<br>10000<br>200<br>500<br>1500<br>1 | h axis 2            | Move<br>1<br>2<br>3<br>4<br>5<br>6<br>7<br>8<br>9<br>10 | A<br>SHOT-204MS: Axis2<br>0<br>500<br>1000<br>1500<br>1500<br>1500<br>0<br>0<br>0<br>500<br>0<br>500                                          | aches targ<br>B<br>SHOT-204₩         |
| Measure | Min speed<br>Max speed<br>Acceleration time<br>Move pitch<br>Move distance<br>Turn<br>Return after movem | 3000<br>10000<br>200<br>500<br>1000<br>2<br>Not return | Be<br>Not return | egin witi<br>3000<br>10000<br>200<br>500<br>1500<br>1 | h axis 2            | Move                                                    | until every axis re<br>A<br>SHOT-204MS: Axis2<br>0<br>500<br>1500<br>1500<br>1500<br>0<br>0<br>0<br>0<br>0<br>0<br>0<br>0<br>0<br>0<br>0<br>0 | aches targ<br>B<br>SHOT-204₩         |

♦ I/O output

Specify I/O signal outputs during measurement in Program Instruction mode.

Available only to Stage-Controllers supporting I/O outputs.

| -Trigger output | -IO output | _ IO output value |
|-----------------|------------|-------------------|
| Not output 💌    | 0 (None) 💌 | Increase 💌        |

Fig. 3-23 Settings in I/O output

 Trigger output:
 If enabled, a trigger signal is output every time a stage makes a pitch move (after the move) during measurement.

I/O output: If NOT DISABLED (not 0), an I/O signal of a specified bit value is output
 every time a stage makes a pitch move (after the move) during measurement.
 (Select a bit value from 1 to 15).

I/O output value: If you enabled I/O output, specify the type of bit value output.

For **Fixed**, a specified bit value is output every time a stage makes a pitch move (after the move).

For **Increase**, the value is incremented from 1 to a specified value every time a stage controller makes a pitch move (after the move).

\* No signal output at (0, 0) because of the absence of a pitch move.

|    | A     | В     |         | Outpu | ut bit value |
|----|-------|-------|---------|-------|--------------|
| 1  | Axis1 | Axis2 |         | Fixed | Increase     |
| 2  | 0     | 0     |         | 5     | 1            |
| 3  | 500   | 0     |         | 5     | 2            |
| 4  | 1000  | 0     | Results | 5     | 2            |
| 5  | 0     | 500   | ·       | 5     | 3            |
| 6  | 500   | 500   |         | 5     | 4            |
| 7  | 1000  | 500   |         | 5     | 5            |
| 8  | 0     | 1000  |         | 5     | 1            |
| 9  | 500   | 1000  |         | 5     | 2            |
| 10 | 1000  | 1000  |         | 5     | 3            |

Fig 3-24 Output results of I/O output of 5

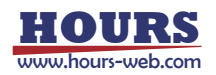

Timeout

Specifies communication timeouts during measurement.

| Stop timeout | Command timeout |
|--------------|-----------------|
| 30 s         | 20 s            |
| Fig. 3-25 T  | imeout settings |

Stop timeout: Specifies maximum allowable time for a stage to stop completely (or, became ready). If a stage fails to stop within this time, an error occurs.

Command timeout: Specifies maximum allowable time from sending a command to a stage to receiving the response. If no response is returned within the specified time, an error occurs.

Protocol

Specifies a communication protocol with the Stage-Controller.

Set a Protocol matching to the communication specifications of the Stage-Controller. (The setting is unnecessary with some Stage-Controller models).

| Protocol |      |   |  |  |
|----------|------|---|--|--|
|          | MAIN | - |  |  |

Fig. 3-26 Setting of Communication Protocol

MAIN: Receives a response returned for a command sent to a Stage-Controller.SUB: Except for some specific commands, SGEMCS does not receive a response returned for a command sent to a Stage-Controller.

Move simultaneously

Specify the move method in program instruction measurement.

Enable: Choose, when you perform simultaneous movements of two or more axes.

Disable: Choose, when you move in the shape of a matrix.

#### Matrix-like movement

|                    | Axis : 1 |       | Axis : 2 |        |       |      |
|--------------------|----------|-------|----------|--------|-------|------|
| Move pitch         | 1000     |       | 1000     |        | 1000  |      |
| Move distance      | 2000     |       | 2000     |        | 2000  |      |
| Return after movem | Return   |       |          | Return |       |      |
|                    |          |       | A        | А      |       |      |
|                    |          | 1     | Axis1    |        | Axis2 |      |
| Axis1→             |          | 2     |          | 0      |       | 0    |
| • • •              |          | 3     |          | 1000   |       | 0    |
| AX /               |          | 4     | :        | 2000   |       | 0    |
|                    |          | 5     |          | 0      | 1     | 000  |
| $\downarrow$       |          | 6     |          | 1000   | 1     | 000  |
| <b>*</b> • •       |          | - 7 - | 2        | 2000   | 1     | 000  |
|                    |          | 8     |          | 0      | 2     | 2000 |
|                    |          | 9     |          | 1000   | 2     | 2000 |
|                    |          | 10    | 2        | 2000   | 2     | 2000 |

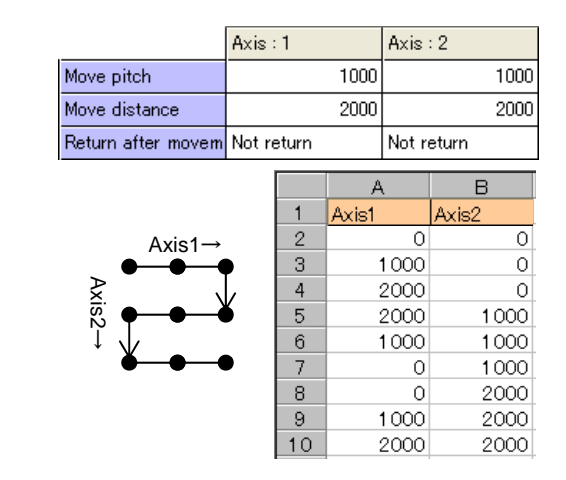

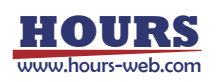

or

·Simultaneous movement of two or more axes

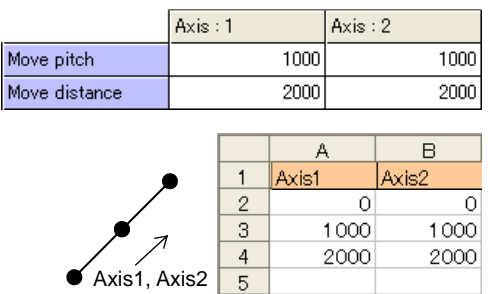

Fig. 3-27 Matrix-like movement and simultaneous movement of two or more axes

Axis control type

Specify the type of an axis control dialog and a setup required in case a graphic type control dialog is used.

Usual: Choose, when you use the usual type dialog.

Graphic: Choose, when you use the graphic type dialog.

Graphic settings button: Click to display the graphic axis control settings dialog.

When you use a graphic type control dialog, set up various required setup on the displayed dialog.

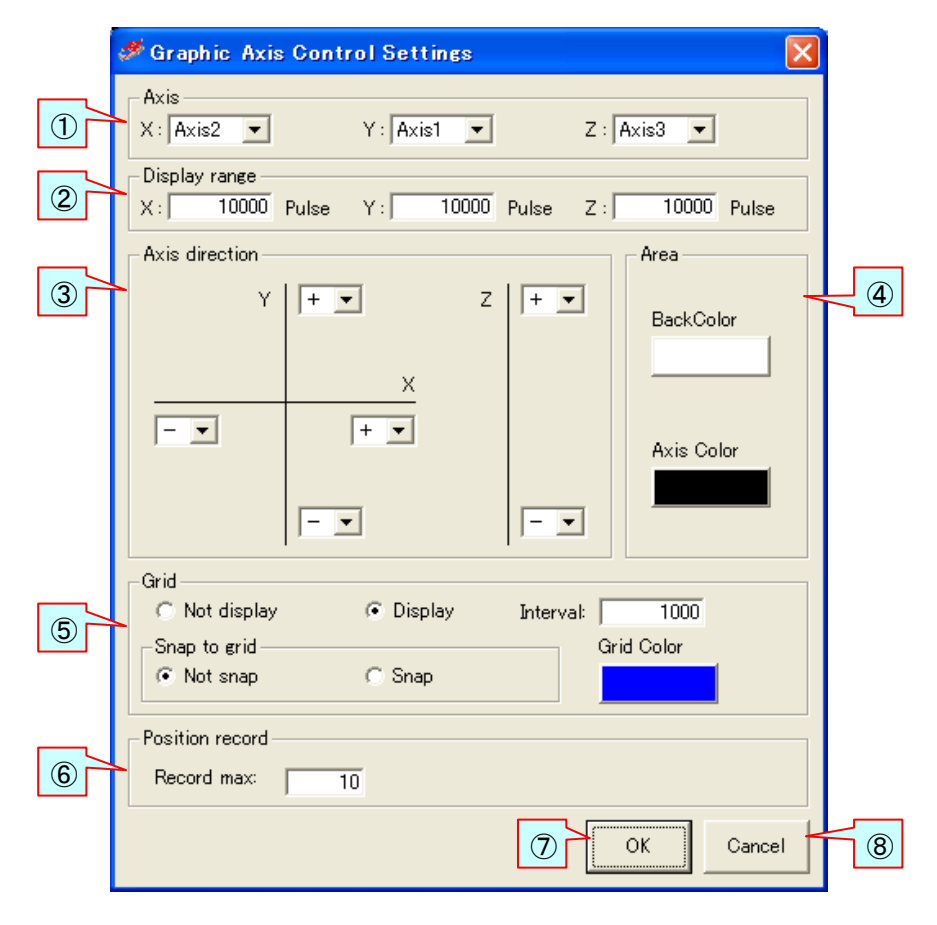

Fig. 3-28 Graphic Axis Control Settings dialog

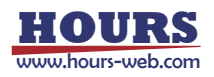

#### 1 Axis

Specify the actual axis of a stage assigned to each axis of a graphic control dialog. Since the axis specified "Use" on the dialog for stage-controller settings is displayed on a list, specify the axis of a stage to assign.

Specify "None", when you do not assign the axis of an axis control dialog.

#### 2 Display range

Specify the display range of stage operation area.

A unit is a unit specified on the dialog for stage-controller settings.

A value larger than 0 and smaller than 100000000 can be specified.

(It is not the movable range of a stage. When a stage moves out of the display range, the button for moving the display range can be clicked and the display range can be moved to the current position of a stage.)

#### 3 Axis direction

Specify the direction of each axis of coordinates of stage operation area. Please specify according to the move direction of an actual stage.

#### (4) Area

Specify the background color of operation area, and the color of an axis of coordinates. If you click each button, the setting dialog of a color will be displayed. Choose a color to specify and click the "OK" button.

#### 5 Grid

- ■Not display ····A grid line is not displayed on operation area.
- Display ······A grid line is displayed on operation area.
- ■Interval ······When you display a grid line, specify the interval of a grid line.

You can specify the value from 1/10 of the minimum of the display ranges X, Y, and Z specified by (2) to the minimum.

■Not snap to grid ···

When a grid line is displayed, operation area is clicked and a stage movement position is specified, it moves by making a click position into a movement position on a stage.

■Snap to grid ····

When a grid line is displayed, operation area is clicked and a stage movement position is specified, it moves on a stage by making the position on the nearby grid line of a click position into a movement position.

■Grid color · · When displaying a grid line, specify the color of a grid line. If a button is clicked, the setting dialog of a color will be displayed. Choose a color to specify and click the "OK" button.

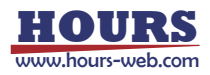

#### 6 Position record max

Specify to how many the movement place coordinates of a stage are recordable. The table for the number specified here is prepared for a graphic operation dialog. The values from 10 to 1000 can be specified.

#### ⑦ "OK" button

If it clicks, the specified contents will be set up and it will return to the dialog for stage-controller settings.

#### 8 "Cancel" button

If it clicks, the specified contents will be canceled and it will return to the dialog for stage-controller settings.

#### 13 Stage button

Click to operate a stage using a registered Stage-Controller.

To operate a stage, select a Stage-Controller and then click the Stage button. Click to display the Axis Control dialog.

Displayed/specified contents vary depending on the models of Stage-Controllers.

Manual control is available in the same dialog.

There are usually a type and a graphic type of "Axis Control" dialogs.

•Usual type Axis Control dialog

| AxisControl<br>Show                                                 |                                                                                                    | ×   |
|---------------------------------------------------------------------|----------------------------------------------------------------------------------------------------|-----|
| Axis Name<br>Axis1<br>Current Positio                               | Specified Travelling<br>Speed<br>Deulse<br>Manual Travelling<br>S1000F10000R150<br>S1000F10000R150<br>E                   | ×it |
| Show<br>All<br>• Axis1<br>Axis2<br>Axis3<br>Axis4                   | Fig. 3-29 Axis Control dialog<br>Select an axis to operate in the Show menu.                                              |     |
| AxisControl<br>Show<br>Axis Name<br>Axis<br>Axis<br>Current Positio | Distance (Pulse)<br>FULLCL<br>C TRACK C LOCK<br>Pulse<br>Step<br>10<br>10<br>10<br>10<br>10<br>10<br>10<br>10<br>10<br>10 | ×   |
|                                                                     | E                                                                                                    | xit |

Fig. 3-30 Axis Control dialog for Mark/FINE-503

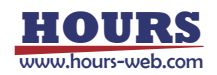

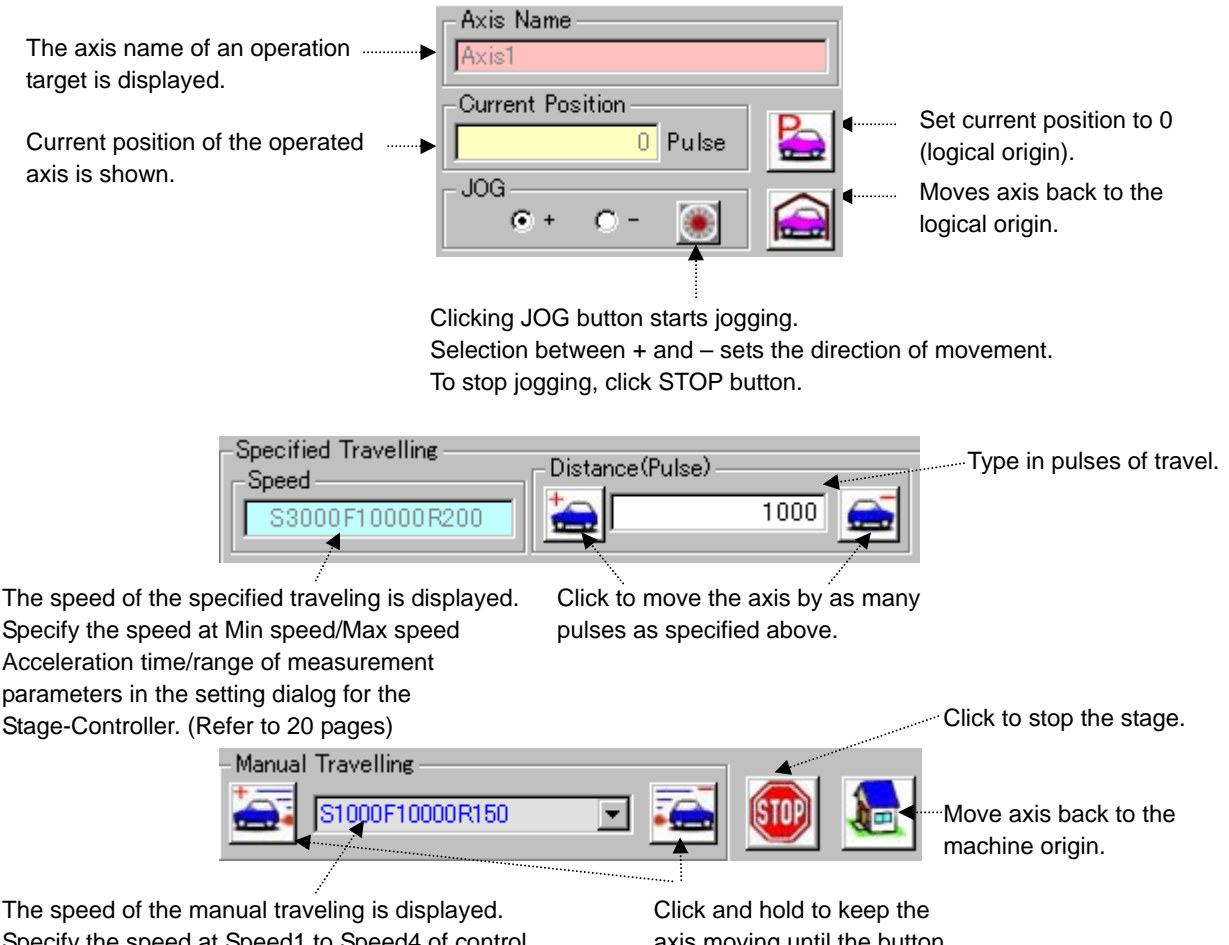

Specify the speed at Speed1 to Speed4 of control parameters in the setting dialog for the Stage-Controller. (Refer to 19 pages)

axis moving until the button is released.

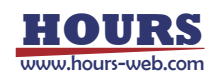

•Graphic type Axis Control dialog

On a graphic type axis control dialog, the current position of a stage is graphically displayed in stage operation area, the arbitrary points in operation area are clicked, and a movement place can be specified.

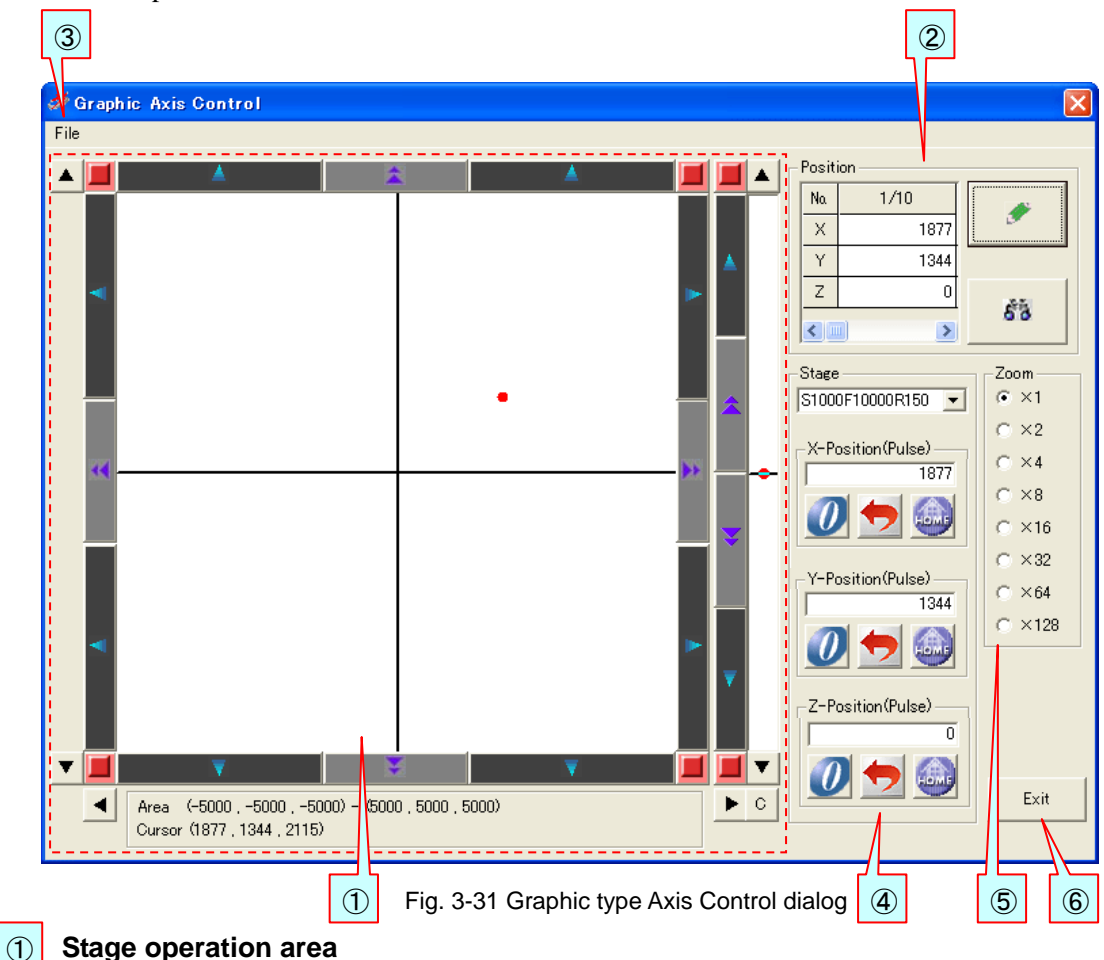

#### Stage operation area

The current position of a stage is displayed by  $\bigcirc$ .

If the inside of operation area is clicked, the position will be displayed by 😑 and a stage will be moved to the position.

(The color of  $\bullet$  which shows a position changes in the background color of operation area.) Moreover, the button of the circumference of operation area can be clicked and it can move on the stage of each axis. The button for moving the display range can be clicked and the range which operation area shows can be changed.

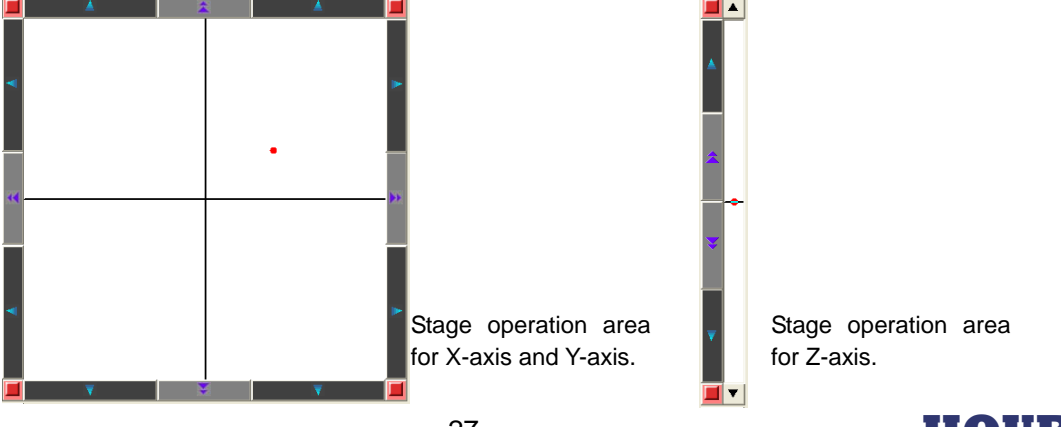

When it sets up for displaying a grid line, a grid line is displayed as shown in the following figure.

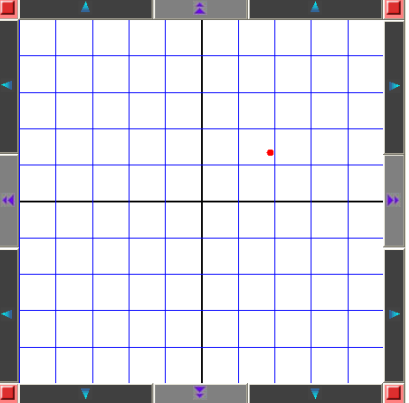

#### ■JOG button

JOG operation will be started if it clicks. Click a stop button, when you stop JOG operation.

#### Manual move button

While clicking, it moves on a stage.

#### Stop button

A stage will be stopped if it clicks.

#### ■Button for moving the display range

If it clicks, the range which stage operation area shows will be moved.

When the stage current position is outside operation area, the display range can be changed with this button and the stage current position can be displayed.

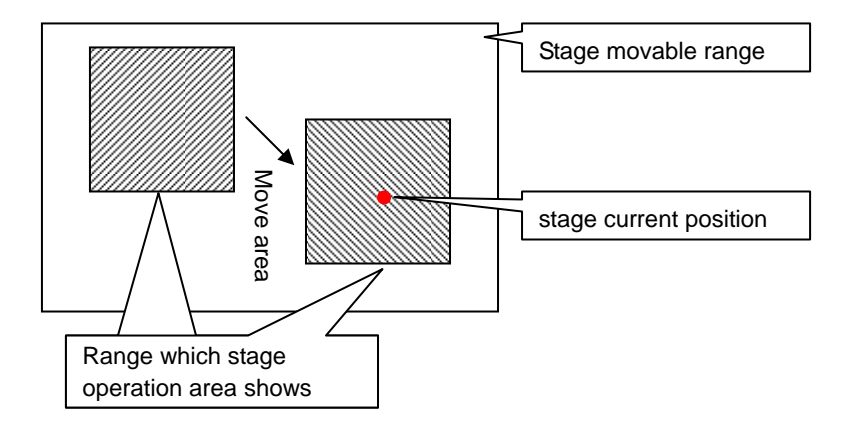

#### Button which displays the origin in the center

If it clicks, the origin will be displayed in the center of operation area.

#### The display of the display range and the cursor position

The display range of operation area and the position of a mouse cursor are displayed.

С

```
Area (-5000, -5000, -5000) - (5000, 5000, 5000)
Cursor (1877, 1344, 2115)
```

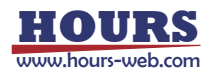

#### 2 Position record

It is used, when recording the stage current position on a table and moving a stage to the recorded position.

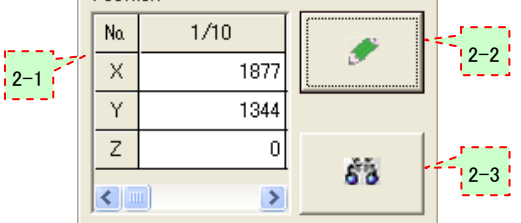

#### 2-1 Table

It displays the recorded stage position.

Moreover, you can click the cell of a table and can also do the direct entry of the stage position.

The columns of a table is prepared in the number of the position record maximum numbers specified on the graphic axis control settings dialog.

You move a scroll bar and can display other columns.

#### 2-2 Record button

If it clicks, the stage current position will be recorded on a table at a column present on display.

#### 2-3 Move button

If it clicks, a stage will be moved to the position of the column of a table present on display.

#### "File" menu

3

**(4)** 

If it clicks, the "File" menu will be displayed.

The contents of the table which recorded the position can be saved with the "File" menu. And the saved file can be read and it can restore to a table.

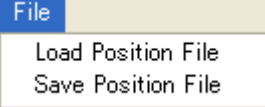

#### Stage control

Speed setting, return to origin, etc. of a stage are operated.

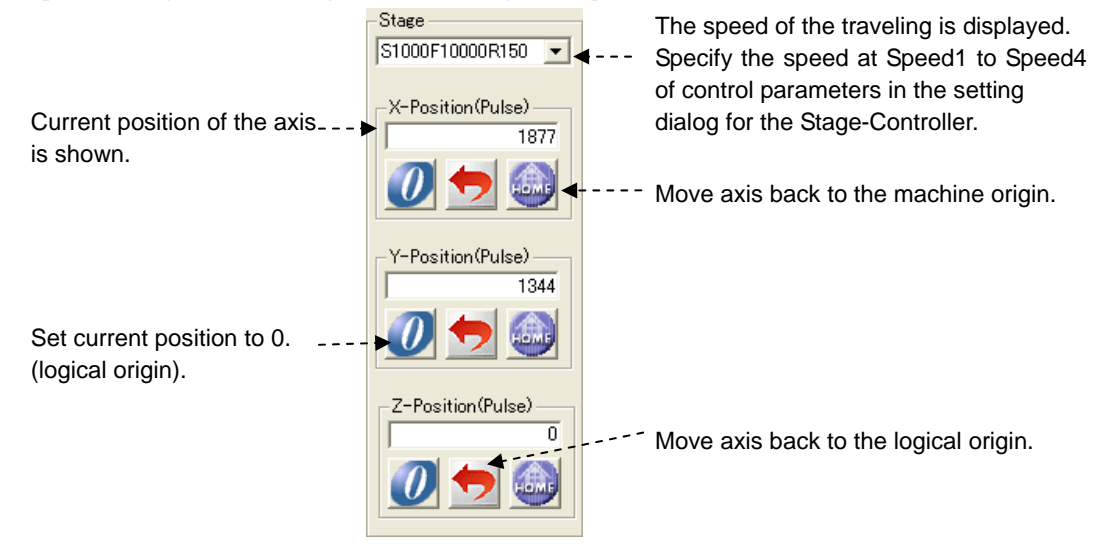

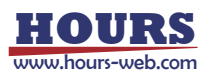

#### 5 Zoom

Operation area is zoomed in.

If "x1" is chosen, it will return to a standard.

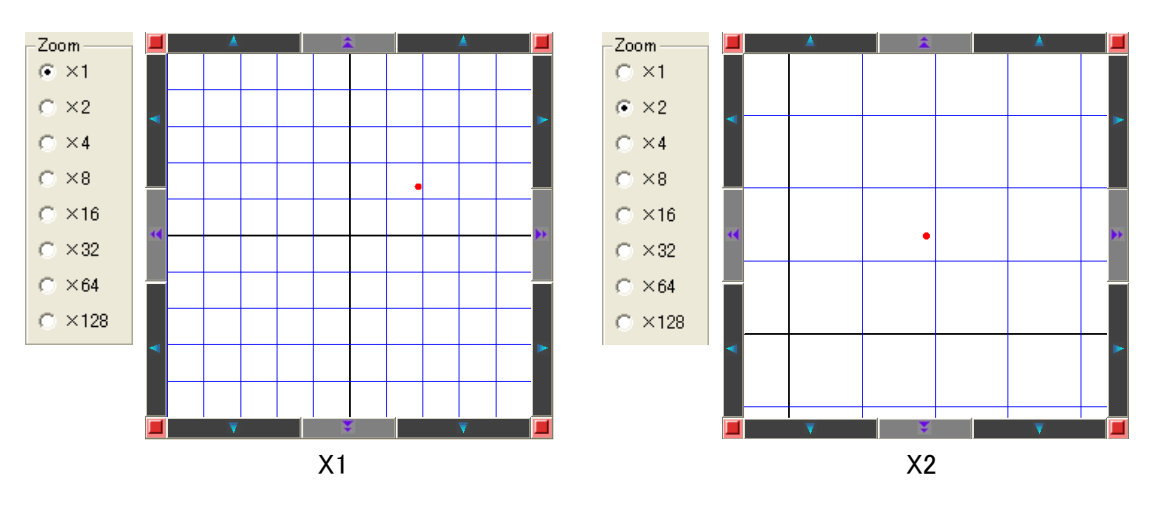

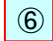

#### "Exit" button

If it clicks, a graphic axis control dialog will be closed and it will return to a main window.

#### 14 Terminal button

Click to open the Terminal dialog to communicate with a registered device.

In the Terminal dialog, you can communicate with a registered (set) device by directly inputting commands.

To start the Terminal dialog, select a device and then click the Terminal button. The dialog is displayed.

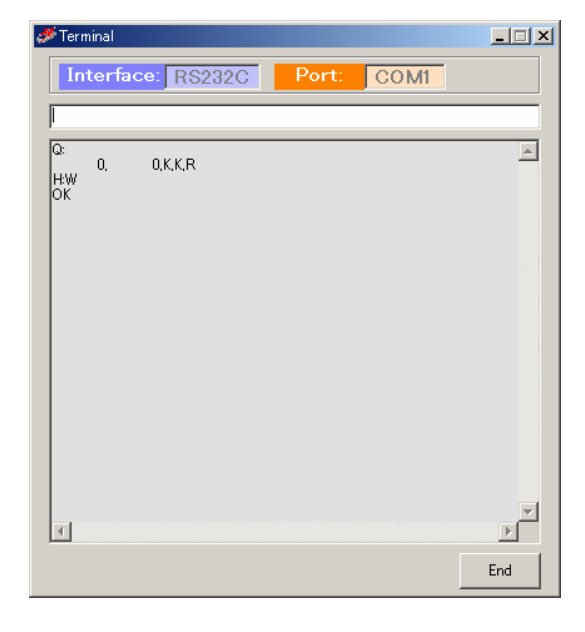

Fig. 3-32 Terminal dialog

Input strings and press the Enter key to send the strings to the destination device.

Received strings from the device are displayed in the dialog.

If a destination device is not connected, communication by the Terminal feature is not available.

A timeout does not suspend communication.

Click End to finish

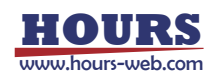

#### 15 Measurement mode selection box

Specify a measurement mode with this box.

If you change the measurement mode, the mode tab changes accordingly.

| Program Instruction 💌                    | Program Instruction |
|------------------------------------------|---------------------|
| Program Instruction<br>Excel Instruction | Excel Instruction   |

Fig 3-33 Measurement mode selection box and mode tabs

- Program Instruction: Select to run in Program Instruction mode.
- Excel Instruction: Select to run in Excel Instruction mode

#### 16 Connection status display

Shows connection status of registered devices.

Device type information and interface information are available.

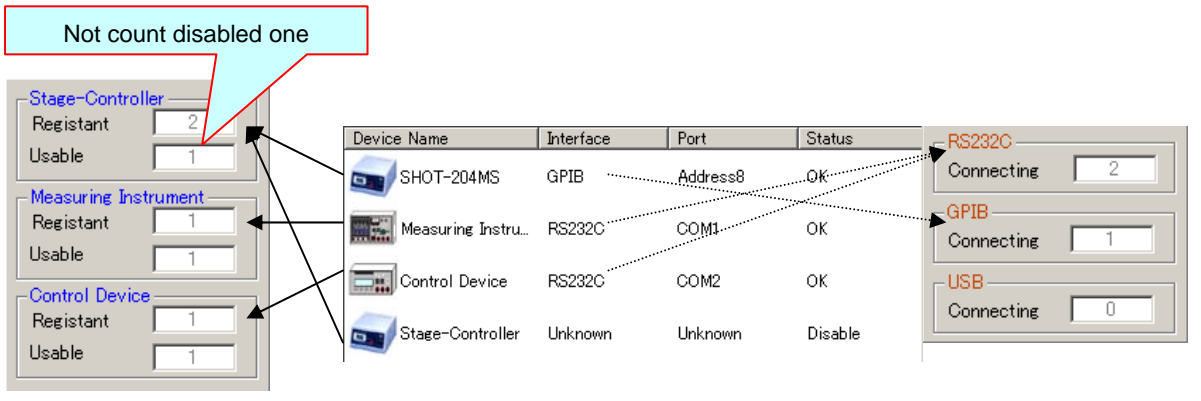

Fig. 3-34 Connection status display

17 Ex

## Exit button

Click to exit SGEMCS.

This button can function identically as the exit button in the File menu.

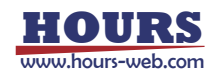

#### 3.2 Program Instruction Dialog

|   | Ø∕SGEMCS                      |               |            |          |                  |      |
|---|-------------------------------|---------------|------------|----------|------------------|------|
|   | File Properties Information   | 2             | ~          |          |                  |      |
|   | Device Register               |               | _          | Pro      | gram Instruction |      |
| 1 | Output File                   | Output Folder |            |          |                  |      |
|   | O None O Text ⊙ Excel         | Browse D:¥1   | Fest.xls   |          |                  |      |
|   | Device Name Interface         | Port          | Run Pos    | Interval | -Information     |      |
|   | Control Device RS232C         | COM2          | Prepare    | 10       | 10               |      |
|   | SHOT-204MS GPIB               | Address8      | Measure    | 0        |                  |      |
|   | Measuring Inst RS232C         | COM1          | Measure    | 20       |                  |      |
|   | Control Device RS232C         | COM2          | After M    | 0        |                  |      |
|   | 3                             |               | 4          | 5        |                  |      |
|   |                               | 8             |            | 9        |                  |      |
|   | Add Delete initialize Setting | Stage Auto M  | easure 🗨 ( | Count 1  |                  |      |
|   | 6 7 .                         |               | r 📄        | STOP     | _12              | Exit |

The dialog to register devices or set conditions for operations in Program Instruction mode.

Fig. 3-35 Program Instruction dialog

| 1 |  |
|---|--|

#### **Output File**

Select a format to save results.

#### None

Does not output measurement results.

#### Text

Saves measurement results to text files.

#### Excel

Save measurement results to Excel files.

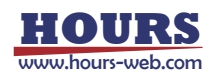

#### Select Output Folder

2

Specify a destination to save measurement results.

Click Browse to show a file list. Select a file for saving the results.

If not specified, a new file is created to save the results.

If you selected text format for saving, a new file named SGdata.txt is created under the current directory.

For Excel, it is named Book\*.xls.

(The Excel program decides file names and destinations).

#### 3 **Registered Device List Display**

Devices used in Program Instruction mode are displayed in the order of operations.

#### 4 **Run Position**

Shows the run position (operation timing) for each device in Program Instruction mode.

Prepare

Devices operated only at the start of measurement. (Not operated in measurement).

♦ Measure

Devices operated during measurement.

After Measurement

Devices operated only after measurement finishes. (Not operated in measurement).

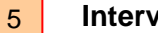

#### Interval

Shows an interval (in 100 ms) from the end of operations in a device to starting of the next device.

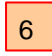

#### Add button

Click to register additional devices in Program Instruction mode.

Click to show the Add Device dialog. Select a device you want to add.

| 🅬 Add Device           |           |          |  |  |  |
|------------------------|-----------|----------|--|--|--|
| -Usable Device         |           |          |  |  |  |
| Device Name            | Interface | Port     |  |  |  |
| SHOT-204MS             | GPIB      | Address8 |  |  |  |
| Measuring Instrument   | RS232C    | COM1     |  |  |  |
| Control Device         | RS232C    | COM2     |  |  |  |
|                        |           |          |  |  |  |
|                        |           |          |  |  |  |
|                        |           |          |  |  |  |
| -Interval Run Position | ОК        | Cancel   |  |  |  |

Fig. 3-36 Add Device dialog

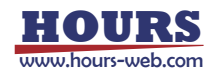
In the Add Device dialog, only devices registered and able to communicate are displayed. (Devices without communication settings are not displayed). You can specify Interval and Run Position for adding devices. If you choose Run Position, selection in Run Position must precede the device selection.

#### Delete, Setting, Initialize and Stage buttons 7

Click to delete, set, initialize or control a device. Select a device for a desired process, and then click one of the buttons. (Device specification is not necessary for initialization).

#### Measurement mode selection box 8

Select a measurement mode in Program Instruction mode.

Auto Measure 🖛 Auto Measure Auto Measure-Fig. 3-37 Measurement mode selection box Manual Measure

- Auto Measure: Select to perform auto-measurement.
- ♦ Auto Measure-M: Select to perform auto-measurement-Multi.
- Manual Measure: Select to perform manual measurement.

#### Count 9

Specify a count to repeat measurement in Program Instruction mode. Set a count from 1 to 999.

## 10 Information display

Displays setting status of registered devices.

Select a device to show information on the device.

| Stage-Controller                                                                                                    | Measuring Instrument                                                                                              | Control Device                                |
|----------------------------------------------------------------------------------------------------|----------------------------------------------------------------------------------------------------|-----------------------------------------------|
| SHOT-204MS         Axis:1           Speed         \$3000F10000R200           istance         2000           Pitch         1000           Axis:2         Speed           Spoor         10000R200           istance         2000           Pitch         1000           Axis:2         Speed           State         2000           Pitch         1000           Axis:3         1000 | Measuring Instrument<br>Command:<br>C:<br>Data Divide: 0<br>Data Edit: No<br>Start Position: 1<br>Length: 1       | Control Device<br>Command:<br>Blue<br>Answer: |
| Speed                                                                                                    | Retry     0       Communication:     10       Retry Interval:     10       Dummy     0       Communication:     0 |                                               |

Fig. 3-38 Information displays

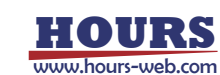

## 11 START Button

Click to start measurement.

- \* If an error occurs during operations, terminate communication in the setting dialog and check the conditions such as connection status. Then test communication status to confirm that SGEMCS is communicating with the device successfully.
- \* If an output file (Text/Excel) is operated during measurement, an error may occur. Don't operate a file during measurement.

## 12 STOP Button

Click to stop measurement.

Clicking STOP will abort measurement.

(Measurement did not stop immediately. It will stop when a step of processes are completed).

## 3.3 Excel Instruction Dialog

Register devices or set conditions for operations in Excel Instruction mode.

|   | 🖋 SGEMOS 📃 🗌 🗙                                                                                       |
|---|----------------------------------------------------------------------------------------------------|
|   | File Properties Information                                                                          |
|   | Device Register Excel Instruction                                                                    |
| 1 | Instruction File                                                                                     |
|   | C¥Testxls Browse                                                                                     |
|   | 🔲 Process all instruction sheets. 🔲 Display the confirmation message of each sheet. 🔽 Display error. |
|   | Return to start position after measuring. (Make start position 0 by R command. O Yes  No)            |
|   | Correspondence table between columns in Excel and operation devices                                  |
| 2 | Instructions X-Axis                                                                                  |
|   |                                                                                                    |
|   |                                                                                                    |
| 3 | Measuring devices                                                                                    |
| 0 | Measuring Instrument - COM1 #1 Add SHOT-204MS                                                        |
|   | Delete                                                                                               |
|   |                                                                                                    |
|   |                                                                                                    |
| Λ | Output File                                                                                          |
| - | O None O Text O Excel Browse C#ResultxIs                                                             |
|   |                                                                                                    |
|   |                                                                                                    |
|   | Comment                                                                                              |
|   |                                                                                                    |
| 5 | Usual measurement 🔽 Initialize 6                                                                     |
|   |                                                                                                    |
|   | 8 START Exit                                                                                         |
|   |                                                                                                    |

Fig. 3-39 Excel Instruction dialog

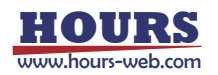

## Instruction File

1

Specify an instruction file used in Excel Instruction mode.

Click Browse to show the file list display. Select an instruction file in the list.

Process All Instruction Sheets

If an instruction file (book) contains two or more sheets of which the names begins with

"Instruction," all applicable sheets will be selected for processing.

If not selected, only the first Instruction sheet is to be processed.

• Display the confirmation message of each sheet

When "Process All Instruction Sheets (a name starts in Instruction)" is chosen, set up whether a confirmation message is displayed before the measurement start of the sheet after the 2nd sheet.

A measurement will be in a stop state during the display of a confirmation message. Select, if a confirmation message is displayed. When not selected, a confirmation message does not display and a measurement of the following sheet is started continuously.

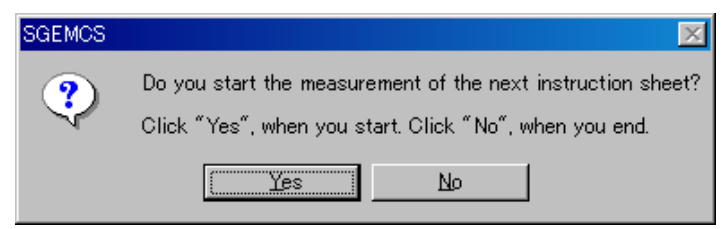

Fig. 3-40 Confirmation message

Buttons of a confirmation message

- Yes : Start a measurement of the following sheet.
- No : Stop a measurement.
- Display error

Select to display an error message and to halt a measurement, when an error occurs during a measurement.

If not selected, an error message does not display but continues a measurement even if an error occurs.

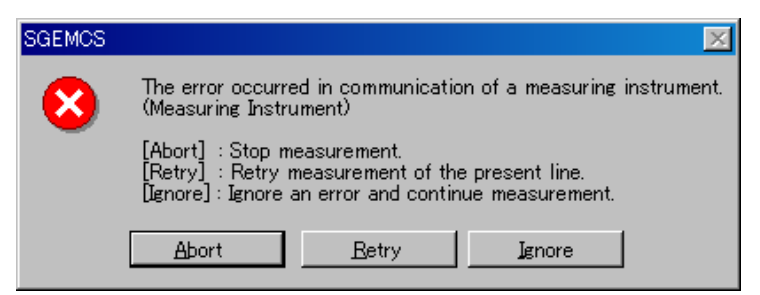

Fig. 3-41 Error message

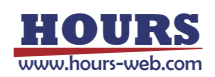

Buttons of an error message

- Abort : A measurement is interrupted and it returns to an "Excel instruction" dialog.
- Retry : A measurement of the line of an instruction file which was being performed now is retried.
- ◆ Ignore : An error is disregarded and a measurement is continued.
- Return to start position after measuring

Select to return a stage to measurement start position after measurement.

If not selected, a stage will stay at the place where the measurement finishes.

\* The measurement start position to which a stage returns after measurement is a location computed from the origin at the time of measurement termination (criteria origin).

If it moves to a machine origin or a logical origin is set up during a measurement, since a home position is changed, with the time of measurement initiation, a stage may return to a different location from a actual measurement starting position.

Make start position 0 by R command

- Yes : When the R command (logic starting point setup) is executed during a measurement, the measurement start coordinates of the axis are changed into 0. After a measurement end, a stage returns to the origin (criteria origin).
- No : Even if it executes the R command (logic starting point setup) during a measurement, the measurement start coordinates of the axis are not changed. After a measurement end, a stage returns to a measurement starting position (position computed from the criteria origin).
- \* 'Make start position 0 by R command' can be set up only when 'Return to start position after measuring' is chosen.

|                 | The contents<br>of an Excel<br>instruction<br>sheet                                                               | A motion of a stage                                                                      | The coordinate value displayed on a controller | The coordinate value on<br>the basis of the origin at<br>the time of a<br>measurement start |  |  |
|-----------------|----------------------------------------------------------------------------------------------------|------------------------------------------------------------------------------------------|------------------------------------------------|---------------------------------------------------------------------------------------------|--|--|
| 1               |                                                                                                    | The coordinates at the time of a measurement start are set to 500.                       | 500                                            | 500                                                                                         |  |  |
| 2               | 1000                                                                                                    | It moves to 1000.                                                                        | 1000                                           | 1000                                                                                        |  |  |
| 3               | R                                                                                                    | It is set as the logic origin.<br>*Measurement start coordinates are<br>changed into 0.  | 0                                              | 1000                                                                                        |  |  |
| 4               | 2000                                                                                                    | It moves to 2000                                                                         | 2000                                           | 3000                                                                                        |  |  |
| 5               |                                                                                                    | A measurement is ended and <u>it</u><br>moves to the measurement start<br>coordinates 0. | 0                                              | 1000                                                                                        |  |  |
| Th<br>ba<br>a i | The coordinate value on the basis of the origin at the time of 0 500 1000 1500 2000 3000 4000 a measurement start |                                                                                          |                                                |                                                                                             |  |  |
|                 | A motion of a stage $(1 \rightarrow (2))$<br>$(3 \rightarrow (4))$<br>$(5 \leftarrow ())$                         |                                                                                          |                                                |                                                                                             |  |  |

Example 1 : When YES is chosen by Make start position 0 by R command

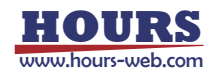

| - |              |                                                                                                    |                 |                            |
|---|--------------|----------------------------------------------------------------------------------------------------|-----------------|----------------------------|
|   | The contents | A motion of a stage                                                                                                    | The coordinate  | The coordinate value on    |
|   | of an Excel  |                                                                                                    | value displayed | the basis of the origin at |
|   | instruction  |                                                                                                    | on a controller | the time of a              |
|   | sheet        |                                                                                                    |                 | measurement start          |
| 1 |              | The coordinates at the time of a                                                                                                 | 500             | 500                        |
|   |              | measurement start are set to 500.                                                                                                |                 |                            |
| 2 | 1000         | It moves to 1000.                                                                                                    | 1000            | 1000                       |
| 3 | R            | It is set as the logic origin.<br><u>* Measurement start coordinates</u><br><u>are with 500 without being</u><br><u>changed.</u> | 0               | 1000                       |
| 4 | 2000         | It moves to 2000                                                                                                    | 2000            | 3000                       |
| 5 |              | A measurement is ended and <u>it</u><br>moves to the measurement start<br>coordinates 500.                                       | 500             | 1500                       |

Example 2 : When NO is chosen by Make start position 0 by R command

The coordinate value on the

| basis of the origin at the time of 0<br>a measurement start | 500           | 1000      | 1500<br>I | 2000<br> | 3000          | 4000 |
|-------------------------------------------------------------|---------------|-----------|-----------|----------|---------------|------|
| A motion of a stage                                         | ① <b>&gt;</b> | • 2<br>3- | 5←        |          | <b>&gt;</b> ④ |      |

Correspondence table between columns in Excel and operation devices 2

The table to relate an instruction column in the Excel instruction file and the device to be operated.

Shows titles in the Excel instruction file (except rightmost columns) as Instruction columns.

Select related devices to columns.

| lect related d | levices to co | olumns. | Shows       | title | es - |
|----------------|---------------|---------|-------------|-------|------|
| Instructions   | X-Axis        | Y-Axis  | Control     |       | 1    |
| Corresponde    | Axis1         | Axis2   | Control Dev |       | 2    |

Fig. 3-42 Relate Excel Instruction column and device

| es ¦                             |        |        | Titles  |         |  |
|----------------------------------|--------|--------|---------|---------|--|
|                                  | A      | B,     | , í C   | D       |  |
| 1                                | X-Axis | Y-Axis | Control | Measure |  |
| 2                                | 0      | 0      | RED     | *       |  |
| 3                                | 100    | 1000   | RED     |         |  |
| 4                                | 200    | 1500   | GREEN   | *       |  |
| 5                                | 300    | 2000   | GREEN   | /       |  |
| 6                                | 400    | 2500   | BLUE    | *       |  |
| 7                                | 500    | 3000   | BLUE    |         |  |
| Rightmost column for measurement |        |        |         |         |  |

17

----

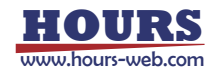

## Measuring Devices

3

Select measuring instruments used in Excel Instruction mode.

Click on the Add button to show the list of available instruments. Select instruments in the list.

Click "Add all" to add all the instruments in the list.

Select an instrument and click the Delete button to delete an instrument.

| Measuring instruments list                                     |  |  |  |  |  |  |
|----------------------------------------------------------------|--|--|--|--|--|--|
| Name – Port                                                    |  |  |  |  |  |  |
| Measuring Instrument A - COM1<br>Measuring Instrument B - COM2 |  |  |  |  |  |  |
| Add Cancel                                                     |  |  |  |  |  |  |

Fig. 3-43 Measuring Instruments list

| Add     |  |  |
|---------|--|--|
| Delete  |  |  |
| Add all |  |  |

\* If you selected two or more instruments, measurement results are displayed at rightmost column in the output file in the order of selection.

Output File

4

Select a format to save results.

None

Does not output measurement results.

Text

Saves measurement results to text files.

Excel

Save measurement results to Excel files.

#### 5 Select Output File

Specify a destination to which measurement results are saved in Excel Instruction mode.

Click Browse to show a file list. Select a file for saving the results.

If the destination is an Excel file, a new Excel book is created and the results are saved there when the output file name is "New Book" in the list.

Comments written in the Comment box are written to the destination file as the comments.

\* Output of the measurement data to an Excel file

Usual measurement

The line (a measurement cell is space or W (numeric value)) indicating measuring by an instruction file is displayed on an output Excel file.

When an error occurs with a measuring instrument, space is displayed on a measurement result cell.

Step measurement

All lines of an instruction file are displayed on an output Excel file.

When an error occurs with a measuring instrument, space is displayed on a measurement result cell.

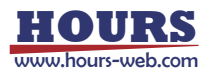

## Measurement mode selection box

Select a measurement mode in Excel Instruction mode.

Usual measurement 💌 Usual measurement Step measurement

Fig. 3-44 Measurement mode selection box

- Usual measurement
- Select to run in usual measurement mode.
- Step measurement

Select to run in step measurement mode.

## 7 Initialize Button

6

Click to clear the settings.

#### 8 Device settings

Set/change operational conditions of a device.

Select a device of which conditions you want to set/change, and then click the Setting button to display the Device Settings dialog.

## 9 START Button

Click to begin measurement.

- \* If an error occurs during operations, terminate communication in the setting dialog and check the conditions such as connection status. Then test communication status to confirm that SGEMCS is communicating with the device successfully.
- \* If an output file (Text/Excel) or Excel instruction file is operated during measurement, an error may occur. Don't operate a file during measurement.

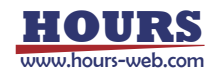

# 4. Functions

This section is dedicated to describe various functions which SGEMCS can offer.

SGEMCS supports Program Instruction and Excel Instruction measuring modes.

Program Instruction

Run measurement by using the Program Instruction dialog.

There are two modes in the Program Instruction.

- •Auto measure : Normal measurement
- Auto measure-Multi : The measurement which two or more controllers are interlocked and controls them
- Excel Instruction

Run measurement by following descriptions in an Excel instruction sheet.

## 4.1 Measurement in Program Instruction Mode

In Program Instruction mode, automatic or manual measurement is available by operating/setting in relating dialogs.

| Device Name    | Interface | Port     | Run Pos | Interval |
|----------------|-----------|----------|---------|----------|
| Control Device | GPIB      | Address8 | Prepare | 10       |
| SHOT-204MS     | RS232C    | COM2     | Measure | 0        |
| Measuring Inst | RS232C    | COM1     | Measure | 20       |
| Control Device | GPIB      | Address8 | After M | 0        |

Fig 4.1 Program Instruction dialog

To begin measurement in Program Instruction mode, first register all the applicable devices to enable them.

For the details of device registrations, see "3 Operation."

In Program Instruction mode, devices registered in the Program Instruction dialog are operated sequentially in the order of registration, following the settings for the devices.

Note that processing is affected by the settings in the Run Position column and the order of registration. Therefore, when you register devices in the Program Instruction dialog, consider what to be processed with the devices.

Also note that each registered device operates as specified in the settings, so also consider target processes in making settings for a device.

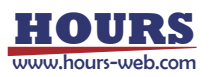

• Parameters affecting operations in Program Instruction mode

The following parameters can affect operations in Program Instruction mode.

(1) Run Position

Select one of Prepare, Measure and After Measure in the Run Position list when you register/change the settings of a device in Program Instruction mode.

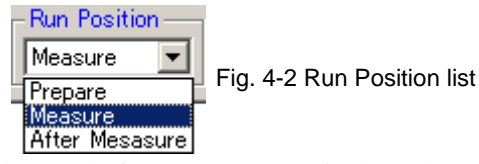

Prepare: Operates a registered device only once before measurement in the order of registration.
Typical purpose of "Prepare" is to initialize a device before measurement.
The operation results are not saved to a file (in text or Excel format).
If the device is a Stage-Controller, each applicable axis is moved by a pitch.
If the device is Measuring Instrument, the measurement command is performed once.
If the device is a Control Device, the control command is performed once.

Measure: Perform measurement processes with the registered device.

Measuring as many times as specified.

The results can be saved to a file (in text or Excel format).

If a Stage-Controller is registered, measurement count is calculated as follows:

Let (moving distance/pitch + 1) be multiplied by itself as many times as the number of axes. 1000

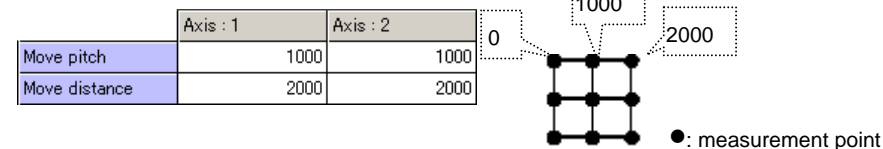

Measurement count: (2000/1000 + 1) x (2000/1000 + 1) = 9 (times)

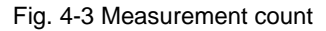

If a Measuring Instrument is registered, the measurement command is executed in each measurement point.

If a Control Device is registered, the control command is executed in each measurement point.

\* If no Stage-Controllers are registered, measurement/control is performed only once.

| SHOT-204MS     | GPIB   | Address8 | Measure | Move by pitch |                                       |
|----------------|--------|----------|---------|---------------|---------------------------------------|
| Measuring Inst | RS232C | COM1     | Measure | Measure       | Repeat until reaching<br>preset point |

After Measure: Controls registered devices once in the order of registration after the measurement. Typical purpose of "After Measure" is to set devices after measurement. The operation results are not saved to a file (in text or Excel format). The contents of device operation are the same as in the Prepare mode.

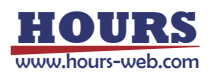

#### (2) Execution Order of Devices

In Program Instruction mode, devices are run sequentially in the order of registration.

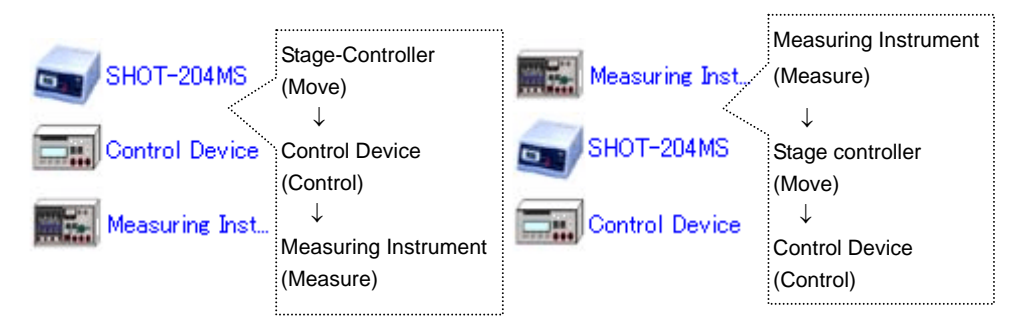

Fig. 4-4 Execution order of devices

#### (3) Interval

In Program Instruction mode, you can set intervals between the runs of sequentially operated devices.

If an interval is specified, a device starts to run after the previous device has finished and the specified interval has elapsed.

Set intervals in 100 ms.

\* Actual time spans of intervals are not an exact time you specified. It may vary depending on environments of PC, etc.

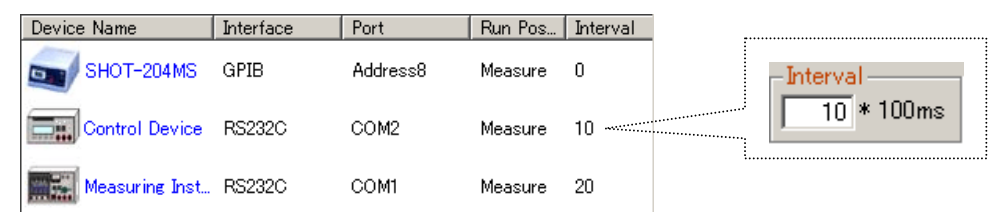

Operation flow: SHOT-204MS operates => No wait => Control Device operate => Wait 1-sec => Measuring Instrument operates => Wait 2-sec

Fig. 4-5 Setting Intervals

#### (4) Set operations

In Program Instruction mode, specify operations of each registered device in the Device Settings dialog.

The settings determine the controlling features like communication commands.

For the details of the settings, see the descriptions of the Device Settings button in "3. Operation."

Settings for Stage-Controller operations are described below:

#### Stage Speed

Speed parameters specify the moving speeds of each axis of a stage.

|                   | Axis : 1 | Axis : 2 |
|-------------------|----------|----------|
| Min speed         | 3000     | 3000     |
| Max speed         | 10000    | 10000    |
| Acceleration time | 200      | 200      |

Fig. 4-6 Speed parameters

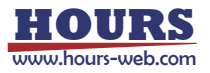

## Moving Pitch and Distance

Operations of a stage of each axis are decided by moving pitches and distances.

|               | Axis : 1 | Axis : 2 |
|---------------|----------|----------|
| Move pitch    | 1000     | 1000     |
| Move distance | 3000     | 1500     |

Fig. 4-7 Movement parameters

A stage moves along rows and columns in a matrix. The moving amount and range are dependent on values specified in Move pitch and Move distance boxes.

The matrix is 2-D with two axes (X and Y) or 3-D with three axes (X, Y and Z). A measurement count with a stage is calculated as follows:

Let (moving distance/pitch + 1) be multiplied by itself as many times as the number of axes. For figure 4-7, the number of times the stage operated (moving point) equals to the measurement count calculated as follows:

Measurement count:  $(3000/1000 + 1) \times (1500/1000 + 1) = 8$  times (points)

\* A reminder in a division is rounded down.

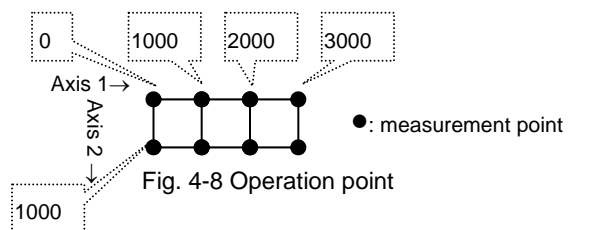

## Moving Order of Stages

Specify the order of stage movement if you use two or more stages.

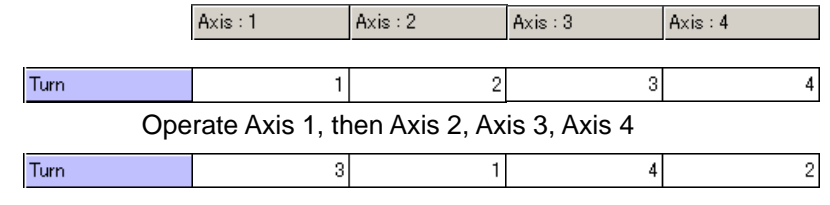

Operate Axis 2, then Axis 4, Axis 1, Axis 2

#### Operations After Stage Movement

Specifies operation method of a stage for the moving range decided by the moving pitch and distance.

If a return after movement is chosen ("Return" is selected), a stage will return to the start position after moving a preset distance, and then repeat the move to the positions incremented by the pitch.

If disabled ("Not return" is selected), a stage will not return to the start position after moving a preset distance. It will continue move to decremented (or, incremented) positions by the pitch.

\* If selecting "Return," a stage will return to the starting position after every movement has finished. If selecting "Not return," a stage will not return.

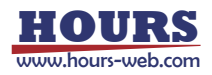

Fig. 4-9 Moving order

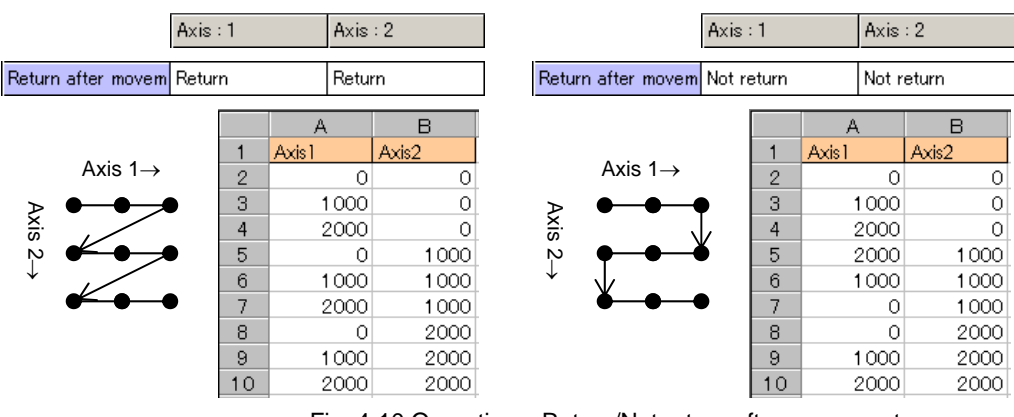

Fig. 4-10 Operations: Return/Not return after movement

## Move simultaneously

Specify whether two or more axes are simultaneously moved for whether it moves in the shape of a matrix in the moving range of the stage determined by a move pitch and distance.

•Matrix-like movement (Choose "Disable" in Move simultaneously)

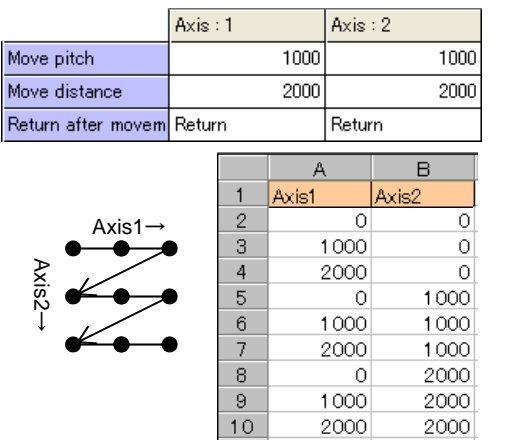

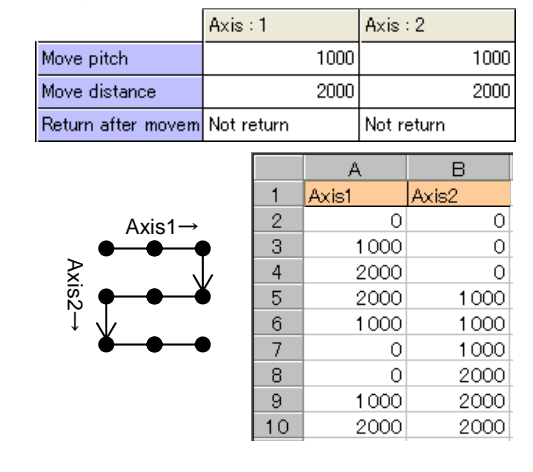

·Simultaneous movement of two or more axes

|               | Axis : | 1 |       | Axis : | 2       |
|---------------|--------|---|-------|--------|---------|
| Move pitch    |        |   | 1000  |        | 1000    |
| Move distance |        |   | 2000  |        | 2000    |
|               |        |   |       |        |         |
|               |        |   | A     | ι      | В       |
|               |        | 1 | Axis1 |        | Axis2   |
|               | -      | 2 |       | 0      | 0       |
| بر ک          |        | 3 |       | 1000   | 1 0 0 0 |
|               |        | 4 |       | 2000   | 2000    |
| Axis1, A      | xis2   | 5 |       |        |         |

Fig. 4-11 Matrix-like movement and simultaneous movement of two or more axes

or

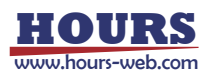

X Simultaneous movements of two or more axes move by all the axis simultaneous move command of a controller.

Example: In movement with two axes, when a move pitch is the same and movement speed is the same, it moves in the shape of 1 straight line. However when the move pitch of both axes is different, or when movement speed differs, movement of an actual stage does not become 1

| straight line-like. |                 |      | Axis : 1 Axis : 2 |       |      | 2     |      |
|---------------------|-----------------|------|-------------------|-------|------|-------|------|
| 8                   | Move pitch      |      |                   | 2000  |      |       | 1000 |
|                     | Move distance   |      |                   |       | 2000 |       |      |
| When the one        | ad of both avo  | . ia |                   |       |      |       |      |
| when the spe        |                 | 515  |                   | A     | ι    | В     |      |
| the same and        | move pitches di | ffer | 1                 | Axis1 |      | Axis2 |      |
|                     |                 | -    | 2                 |       | 0    |       | 0    |
| <u> </u>            | <b></b> •       |      | 3                 | 1 2   | 2000 | 1     | 000  |
| 7                   |                 |      |                   |       | 4000 | 2     | 000  |
| Axis1 A             | Axis2           |      | 5                 |       |      |       |      |
| AAI31,7             |                 |      |                   |       |      |       |      |

Fig. 4-12 Simultaneous movement of two or more axes

\* By an OMEC series controller, when the groups of the axis which moves differ, one axis moves at a time. All axes simultaneous movement is not performed.

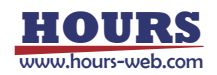

## 4.2 Measurement Example in Program Instruction Mode

Measurement in Program Instruction mode is described with examples as follows:

- Automatic Measurement by Specifying Range and Pitch
- Devices used: Stage-Controller SHOT-204MS, two motorized stages (X- and Y-axis) and Measuring Instrument.
- Measurement: Measure at moving points (measurement points) by moving X and Y stages by the specified distance.
- Conditions: Use COM1 (RS-232C) for SHOT-204MS, COM2 (RS-232C) for Measuring Instrument

The X-axis of the stage moves in 100-pulse until it reaches 300-pulse. The Y-axis of the stages move in 200-pulse until it reaches 400-pulse. The measurement command for a Measuring Instrument is "M." If "M" is transmitted, the instrument will return measurement results.

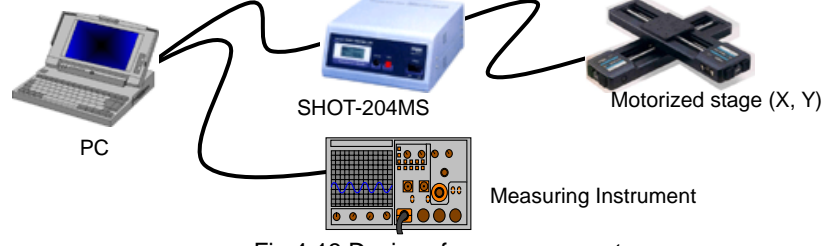

Fig 4-13 Devices for measurement

## (1) Register Devices

Add the Stage-Controller and Measuring Instrument in the Device Register dialog.

(See "3.1 Device Register Dialog" for the details of the registration).

| Device Name             | Interface | Port    | Status  |  |  |  |  |  |
|-------------------------|-----------|---------|---------|--|--|--|--|--|
| Stage-Controller        | Unknown   | Unknown | Disable |  |  |  |  |  |
| Measuring Instru        | Unknown   | Unknown | Disable |  |  |  |  |  |
| Fig. 4-14 Adding device |           |         |         |  |  |  |  |  |

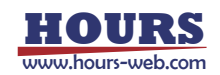

## (2) Set Conditions for Devices

Enable the added devices by setting communication and operation conditions, and verify the communication with the devices. (See "3.1 Device Register Dialog" for the details of the settings).

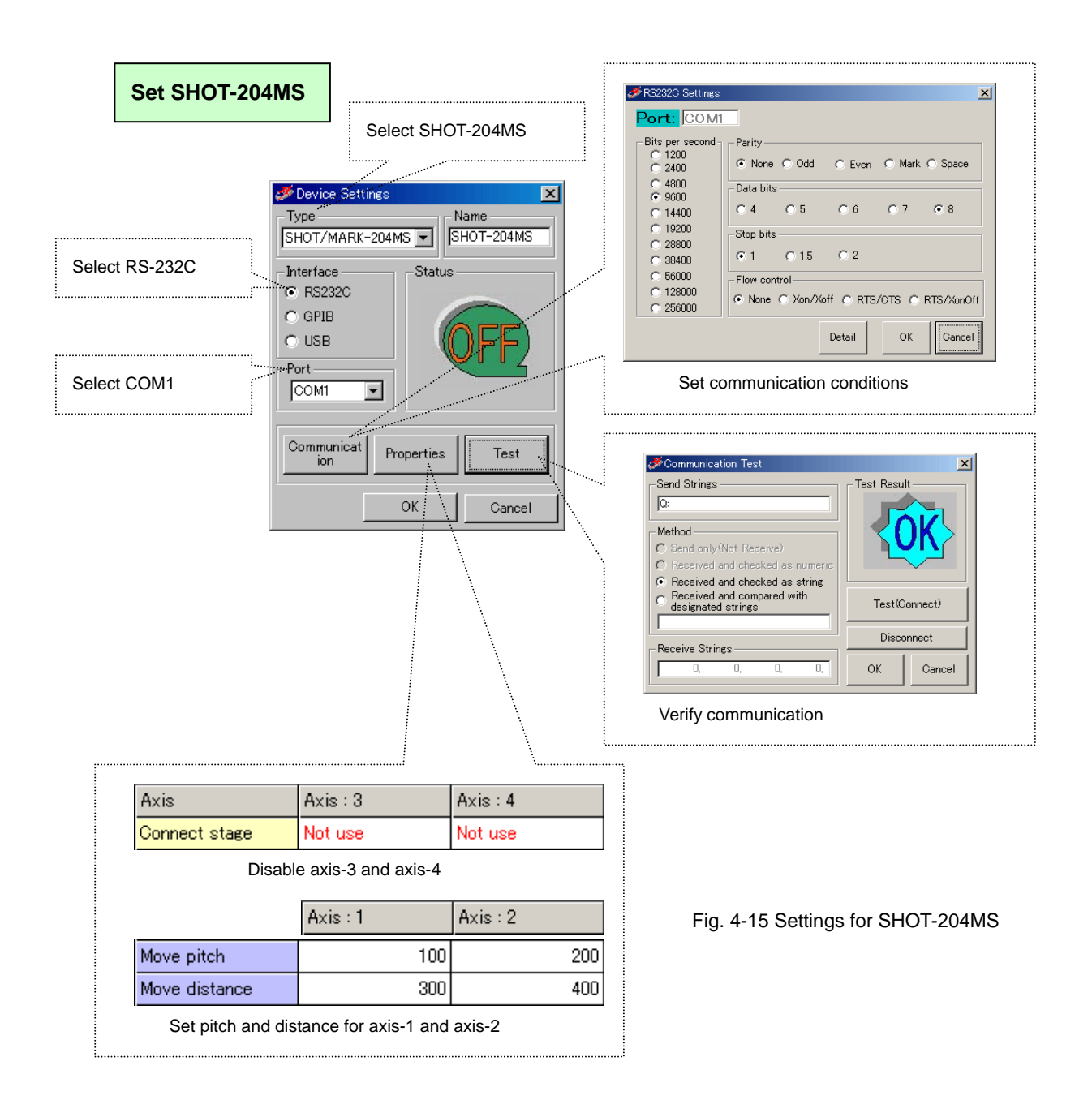

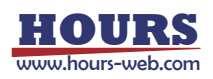

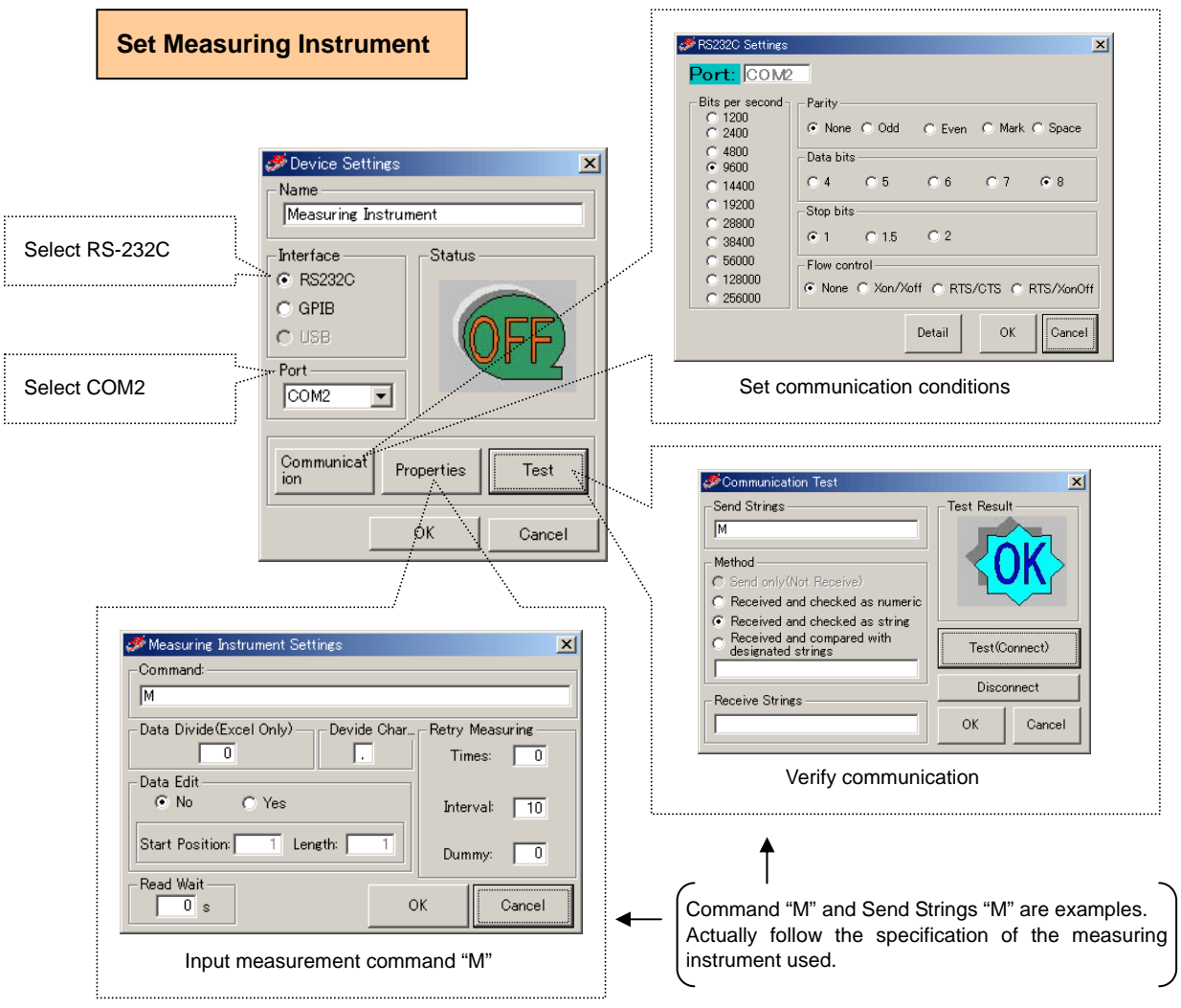

Fig. 4-16 Settings for Measuring Instrument

When the settings finish, check if the device is connected in the Device Register dialog.

| Device Name      | Interface | Port | Status Check communication status |
|------------------|-----------|------|-----------------------------------|
| SHOT-204MS       | RS232C    | СОМ1 | ок                                |
| Measuring Instru | RS232C    | COM2 | ок                                |

Fig. 4-17 Device status

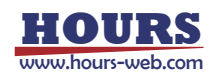

## (3) Register Devices in Program Instruction Dialog

In the Program Instruction dialog, add SHOT-204MS and Measuring Instrument in this order. (See "3.2 Program Instruction Dialog" for the details of the registration).

|                |             |        |         |          | Add Device                                  |
|----------------|-------------|--------|---------|----------|---------------------------------------------|
| Device Name    | Interface   | Port   | Run Pos | Interval | Usable Device                               |
| SHOT-204MS     | RS232C      | COM1   | Measure | 0        | Bevice Name Interface Port                  |
| Measuring Inst | RS232C      | COM2   | Measure | 0        | Measuring Instrument RS232C COM2            |
| Fig.           | 4-18 Adding | device |         |          | Interval Or Consult                         |
|                |             |        |         |          | Add device with Run Position set to Measure |

## (4) Set Measurement Conditions

Specify the destination to save the results, select Auto Measure mode, and set the count to one. (See "3.2 Program Instruction Dialog" for the details of the settings).

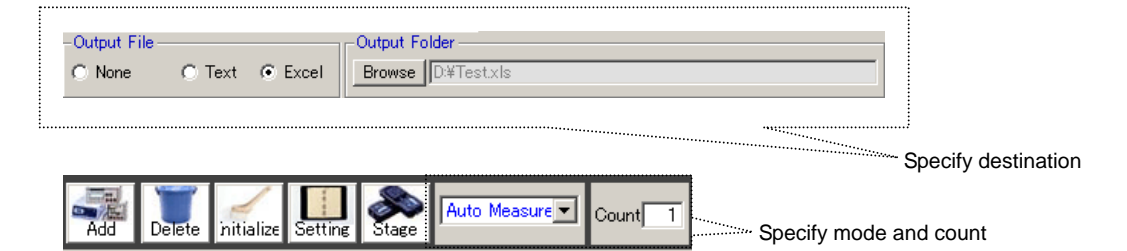

Fig. 4-19 Setting measurement conditions

## (5) Start Measurement

Click on the START button to start measurement.

During measurement, click on the STOP button to suspend the measurement.

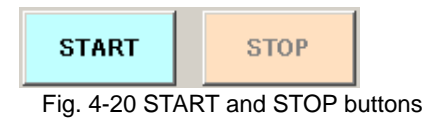

If measurement finishes, a completion message is displayed.

| SGEMCS | ×                          |
|--------|----------------------------|
| •      | Measurement was completed. |
|        | <u> </u>                   |

Fig 4-21 Completion message

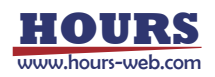

## (6) Result Output

The measurement results are output to the specified destination.

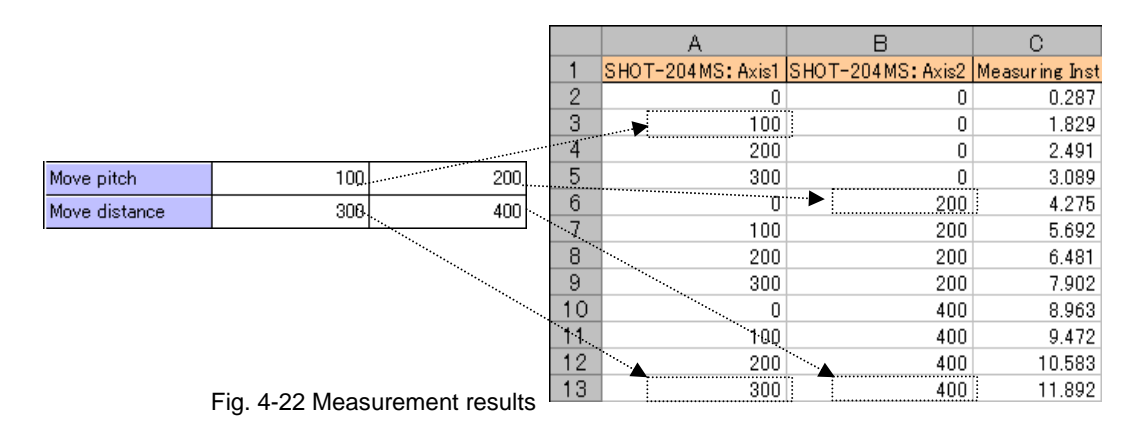

## • Specify Count to Repeat Measurement

You can repeat measurement by specifying the count.

If you set the count to two while other conditions are set to the same as in "Automatic Measurement by Specifying Range and Pitch," the same measurement runs twice successively.

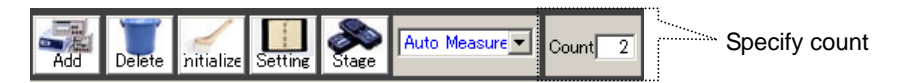

|                       |     | A                 | В                | С              |
|-----------------------|-----|-------------------|------------------|----------------|
|                       | 1   | SHOT-204MS: Axis1 | SHOT-204MS:Axis2 | Measuring Inst |
|                       | 2   | 0                 | 0                | 0.287          |
|                       | 3   | 100               | 0                | 1.829          |
| Results of first run  | 4   | 200               | 0                | 2.491          |
| ***********           | 5   | ! 300             | 0                | 3.089          |
|                       | 6   | i o               | 200              | 4.275          |
|                       | 7 🕨 | 100               | 200              | 5.692          |
|                       | 8   | i 200             | 200              | 6.481          |
|                       | 9   | 300               | 200              | 7.902          |
|                       | 10  | ! 0               | 400              | 8.963          |
|                       | 11  | 100               | 400              | 9.472          |
|                       | 12  | 200               | 400              | 10.583         |
|                       | 13  | <u>i 300</u>      | 400              | 11.892         |
| Deputte of ecoend run | 14  | 0                 | 0                | 0.653          |
| Results of second run | 15  | 100               | 0                | 1.005          |
|                       | 16  | 200               | 0                | 2.341          |
|                       | 17  | 300               | 0                | 3.852          |
|                       | 18  | i O               | 200              | 4.297          |
|                       | 19  | 100               | 200              | 5.023          |
|                       | 20  | i 200             | 200              | 6.374          |
|                       | 21  | 300               | 200              | 7.854          |
|                       | 22  | ! 0               | 400              | 8.987          |
|                       | 23  | 100               | 400              | 9.015          |
|                       | 24  | 200               | 400              | 10.465         |
|                       | 25  | i 300             | 400              | 11.925         |

Fig. 4-23 Run by count

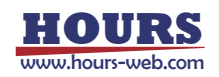

Set Start/End Stage Positions (Set Offsets)

For a stage, you can specify a start/end position before/after measurement.

Operation definitions: The X-axis of the stage starts measurement at 150-pulse point, and to be

- positioned at the 200-pulse point when the measurement finishes. The Y-axis of the stage begins measurement at 200-pulse point, and to be positioned at 100-pulse point when the measurement finishes.
- \* Except the above, run under the same conditions as in "Automatic Measurement by Specifying Range and Pitch."

## (1) Add Devices

Select the Device Register tab. Add Stage-Controllers for the start and finish. Specify the same conditions as for the Stage-Controller used for measurement (rename both new devices for identification), and add both devices in the Program Instruction dialog with Run Position set to Prepare and After Measure for each. (See "3.1 Device Register Dialog" and "3.2 Program Instruction Dialog" for the details of the registrations).

\* If you register a controller and used it for the both purposes, the movement of the controller becomes unpredictable. Be sure to add a controller for each purpose.

| <br>Device Name          | Interface | Port | Run Posit | Interval | •   |
|--------------------------|-----------|------|-----------|----------|-----|
| SHOT-204MS Prepare       | RS232C    | COM2 | Prepare   | 0        | Add |
| SHOT-204MS               | RS232C    | COM2 | Measure   | 0        |     |
| Measuring Instrument     | RS232C    | COM1 | Measure   | 0        |     |
| SHOT-204MS After Measure | RS232C    | COM2 | After Mes | 0        | Add |

Fig. 4-24 Add devices for Prepare and After Measure

## (2) Set Conditions

Set moving pitches matching to the conditions, and select "Return origin" in the Properties dialog.

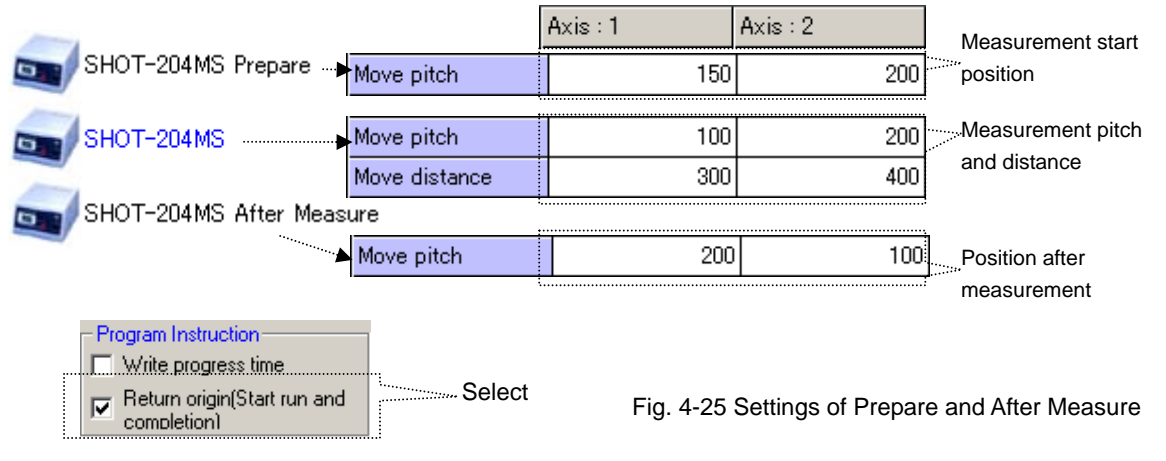

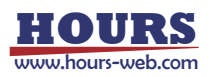

#### (3) Operation and Measurement Result

The stages move in accordance with the settings and outputs measurement results.

\* Devices for which Run Position is set to Prepare or After Measure are not subject to measurement.

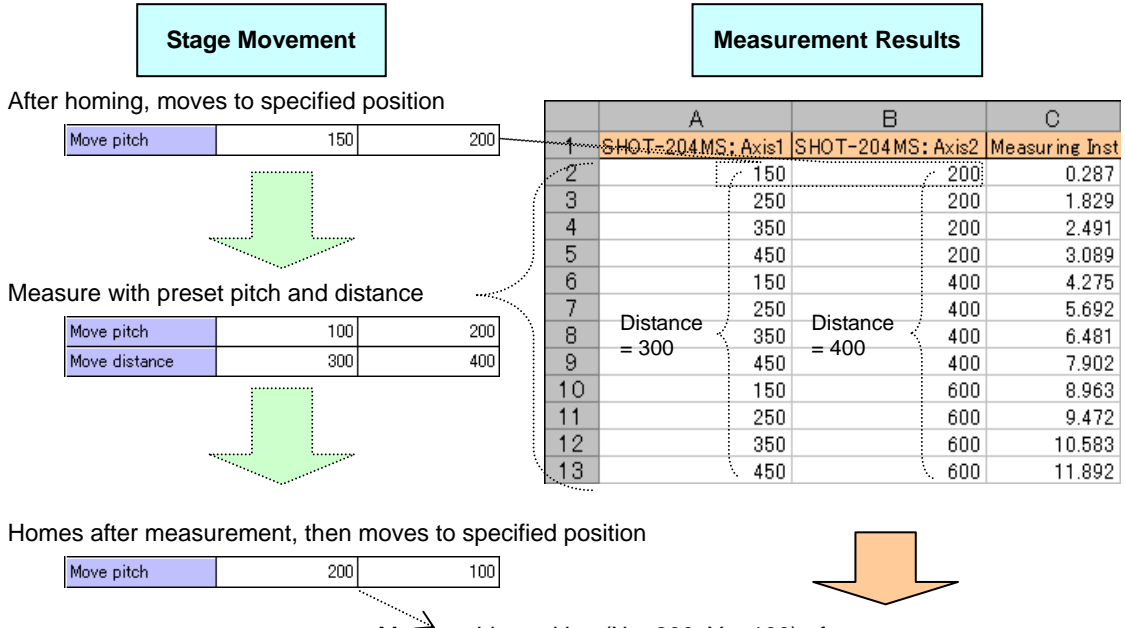

Move to this position (X = 200, Y = 100) after measurement

Fig. 4-26 Stage operation and measurement result

## ◆ I/O Signal Output in Measurement

A stage controller featuring I/O signal output can send out I/O and trigger signals during measurement.

If you set trigger output and I/O output with other conditions set as in "Automatic Measurement by Specifying Range and Pitch," each signal is output every time a stage makes a move (after the move).

| Tri   | igger output     | B I I I I I I I I I I I I I I I I I I I |                | Settings      | for out       | out signals |               |
|-------|------------------|-----------------------------------------|----------------|---------------|---------------|-------------|---------------|
|       | А                | В                                       | С              | D             | E             | F           |               |
| 1     | SHOT-204MS:Axis1 | SHOT-204MS:Axis2                        | Measuring Inst |               | IO output Bit | Trigger     |               |
| 2     | 0                | 0                                       | 0.287          | $\rightarrow$ | -             | -           |               |
| 3     | 100              | 0                                       | 1.829          | $\rightarrow$ | 1             | Output      | Signal output |
| 4     | 200              | 0                                       | 2.491          | $\rightarrow$ | 2             | Output      |               |
| 5     | 300              | 0                                       | 3.089          | $\rightarrow$ | 3             | Output      | /             |
| 6     | 0                | 200                                     | 4.275          | $\rightarrow$ | 4             | Output      |               |
| - 7 - | 100              | 200                                     | 5.692          | $\rightarrow$ | 5             | Output      |               |
| 8     | 200              | 200                                     | 6.481          | $\rightarrow$ | 6             | Output      |               |
| 9     | 300              | 200                                     | 7.902          | $\rightarrow$ | 7             | Output      |               |
| 10    | 0                | 400                                     | 8.963          | $\rightarrow$ | 8             | Output      |               |
| 11    | 100              | 400                                     | 9.472          | $\rightarrow$ | 1             | Output      |               |
| 12    | 200              | 400                                     | 10.583         | $\rightarrow$ | 2             | Output      |               |
| 13    | 300              | 400                                     | 11.892         | $\rightarrow$ | 3             | Output      |               |

Fig. 4-27 Setting and output result of I/O and trigger signal (1)

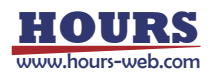

- \* Results of such output signals shown in Fig. 4-25 or 4-26 are NOT output to the destinations (text or Excel files).
- \* The signal is not output for the first point (X = 0, Y = 0) since it is output after a stage move.
- \* Set signal logics (voltage levels) or pulse width of trigger signals on the Stage-Controller.
- \* For I/O signal, 0-bit is output immediately before a stage move, and a specified bit value immediately after the move.
- \* An I/O signal output is held until the next output.

|   | -Trigger output | IO output — |          | -IO output va | lue      | Settings for output signals |
|---|-----------------|-------------|----------|---------------|----------|-----------------------------|
|   | Not output      | 3           | <b>_</b> | Fixed         | <b>_</b> |                             |
| 1 |                 |             |          |               |          |                             |

|       | А                 | В                  | С              | D             | E             | F       |               |
|-------|-------------------|--------------------|----------------|---------------|---------------|---------|---------------|
| 1     | SHOT-204MS: Axis1 | SHOT-204 MS: Axis2 | Measuring Inst |               | IO output Bit | Trigger |               |
| 2     | 0                 | 0                  | 0.287          | $\rightarrow$ | -             | -       | 1             |
| 3     | 100               | 0                  | 1.829          | $\rightarrow$ | 3             | -       | Signal output |
| 4     | 200               | 0                  | 2.491          | $\rightarrow$ | 3             | -       |               |
| 5     | 300               | 0                  | 3.089          | $\rightarrow$ | 3             | -       | /             |
| 6     | 0                 | 200                | 4.275          | $\rightarrow$ | 3             | -       |               |
| - 7 - | 100               | 200                | 5.692          | $\rightarrow$ | 3             | -       |               |
| 8     | 200               | 200                | 6.481          | $\rightarrow$ | 3             | -       |               |
| 9     | 300               | 200                | 7.902          | $\rightarrow$ | 3             | -       |               |
| 10    | 0                 | 400                | 8.963          | $\rightarrow$ | 3             | -       |               |
| 11    | 100               | 400                | 9.472          | $\rightarrow$ | 3             | -       |               |
| 12    | 200               | 400                | 10.583         | $\rightarrow$ | 3             | -       |               |
| 13    | 300               | 400                | 11.892         | $\rightarrow$ | 3             | -       |               |

Fig. 4-28 Setting and output result of I/O and trigger signal (2)

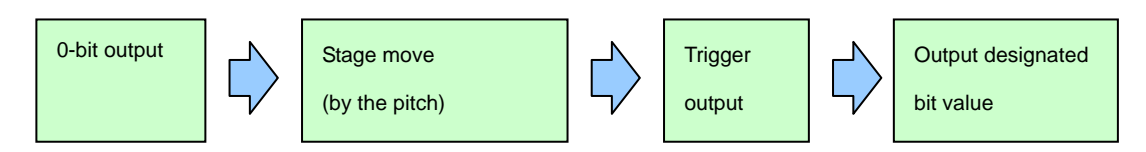

Fig. 4-29 Output flow of I/O and Trigger signals

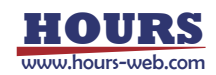

#### Auto measure and Auto measure-Multi

There are two kinds of automatic measurement of a program instruction measurement, Auto measure and Auto measure-Multi.

When using one controller for a measurement, a difference is not in both. However, when two or more controllers are used for a measurement, the methods of moving of stages differ.

- Devices used : Stage-Controller SHOT-202 (X-axis) --- one motorized stage (X-axis) is connected. Stage-Controller SHOT-202 (Y-axis) --- one motorized stage (Y-axis) is connected. Measuring Instrument.
- Measurement : Measure at moving points (measurement points) by moving X and Y stages by the specified distance.
- Conditions : Use COM1 (RS-232C) for SHOT-202 (X-axis), COM2 (RS-232C) for SHOT-202 (Y-axis), Address1 (GPIB) for Measuring Instrument.

The X-axis of the stage moves in 100-pulse until it reaches 300-pulse.

The Y-axis of the stage moves in 200-pulse until it reaches 400-pulse.

The measurement command for a Measuring Instrument is "M." If "M" is transmitted, the instrument will return measurement results.

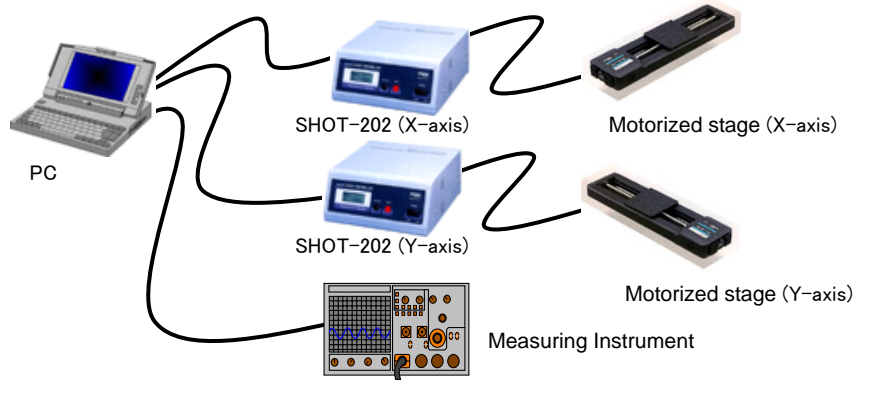

Fig. 4-30 Devices for measurement

## (1) Register Devices

Add the Stage-Controller and Measuring Instrument in the Device Register dialog. And add SHOT-202 (X-axis), SHOT-202 (Y-axis) and Measuring Instrument in this order in the Program Instruction dialog.

(See "3.1 Device Register Dialog" and "3.2 Program Instruction Dialog" for the details of the registration).

| Device Name          | Interface | Port     | Run Pos | Interval |
|----------------------|-----------|----------|---------|----------|
| SHOT-202(X-axis)     | RS232C    | COM1     | Measure | 0        |
| SHOT-202(Y-axis)     | RS232C    | COM2     | Measure | 0        |
| Measuring Instrument | GPIB      | Address1 | Measure | 0        |

Fig. 4-31 Adding device

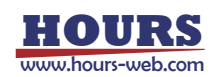

## (2) Set Conditions

| 01            |          | <u> </u> |               | 1        | 8        |
|---------------|----------|----------|---------------|----------|----------|
| Axis          | Axis : 1 | Axis : 2 | Axis          | Axis : 1 | Axis : 2 |
| Connect stage | Use      | Not use  | Connect stage | Use      | Not use  |
| Axis name     | X-axis   | Axis2    | Axis name     | Y-axis   | Axis2    |
| Move pitch    | 100      | 1000     | Move pitch    | 200      | 1000     |
| Move distance | 300      | 2000     | Move distance | 400      | 2000     |

Set moving pitches and distance matching to the conditions in the Properties dialog.

Setting of SHOT-202 (X-axis).

Setting of SHOT-202 (Y-axis).

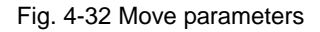

## (3) Operation and Measurement Result

#### Auto measure

The stage X-axis and the stage Y-axis do not carry out the action which interlocked. It does not become the two dimension matrix of X and Y.

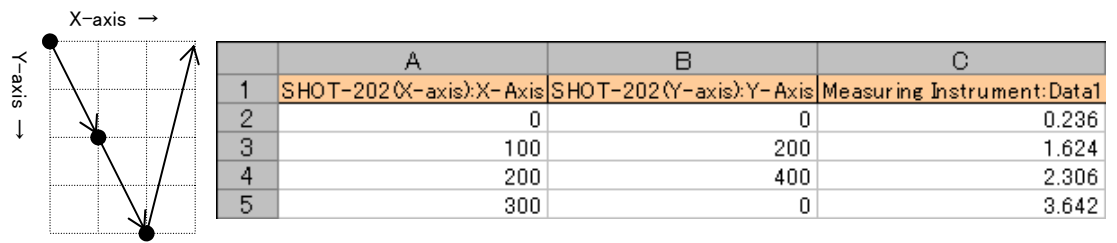

Fig. 4-33 Measurement result

#### ♦ Auto measure-Multi

The stage X-axis and the stage Y-axis carry out the action which interlocked. It become the two dimension matrix of X and Y.

It operates the same with two sets, the stage X-axis and the stage Y-axis, having been connected to one controller.

|      | X-axis → |    |                         |                           |                            |
|------|----------|----|-------------------------|---------------------------|----------------------------|
| ř    |          |    | A                       | В                         | С                          |
| axis |          | 1  | SHOT-202(X-axis):X-Axis | SHOT-202 (Y-axis): Y-Axis | Measuring Instrument:Data1 |
| ï    |          | 2  | 0                       | 0                         | 0.236                      |
| ¥    |          | 3  | 100                     | 0                         | 1.624                      |
|      |          | 4  | 200                     | 0                         | 2.306                      |
|      |          | 5  | 300                     | 0                         | 3.642                      |
|      |          | 6  | 0                       | 200                       | 4.924                      |
|      |          | 7  | 100                     | 200                       | 5.902                      |
|      |          | 8  | 200                     | 200                       | 6.371                      |
|      |          | 9  | 300                     | 200                       | 7.615                      |
|      |          | 10 | 0                       | 400                       | 8.073                      |
|      |          | 11 | 100                     | 400                       | 9.201                      |
|      |          | 12 | 200                     | 400                       | 10.215                     |
|      |          | 13 | 300                     | 400                       | 11.371                     |

Fig. 4-34 Measurement result

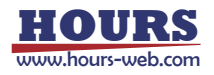

#### Manual Measurement

In Program Instruction mode, manual measurement is available as well as the automatic. Typically, use manual mode to measure and check on a step-by-step basis.

## (1) Operation Settings

Select Manual Measurement mode with operation conditions set to the same as in "Automatic Measurement by Specifying Range and Pitch."

(See "3.1 Device Register Dialog" and "3.2 Program Instruction Dialog" for the details of the settings).

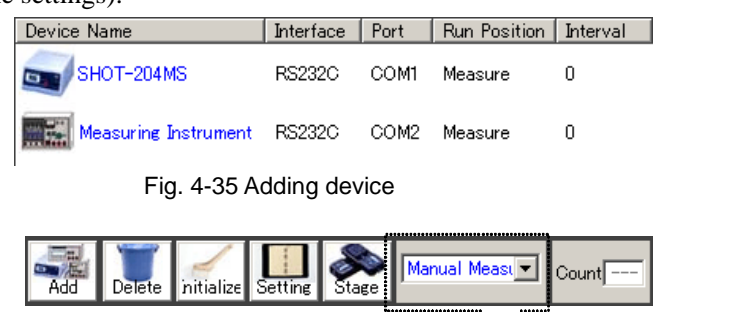

Fig 4-36 Select measurement mode

Select Manual Measurement

## (2) Start Up Axis Control Dialog

Select the registered SHOT-204MS in the Program Instruction dialog, and then click the Stage button to display the Axis Control dialog.

| AxisControl                                                           |                                                                                                    | × |
|-----------------------------------------------------------------------|----------------------------------------------------------------------------------------------------|---|
| Show                                                                  |                                                                                                    |   |
| Axis Name<br>Axis1<br>Current Position<br>0 Pulse<br>JOG<br>6 + C - 💽 | Specified Travelling<br>Source (Pulse)<br>Manual Travelling<br>S1000F10000R150<br>S1000F10000R150<br>S1000F10000R150 |   |
|                                                                       | Exit                                                                                                    |   |

Fig. 4-37 Axis Control dialog

(3) Stage Operation and Measurement

Move the stage to a desired measurement point in the control dialog, and click the START button.

Measurement begins on the instant.

Measured data and the current stage position are output to the destination.

In the Axis Control dialog, you can repeat measurement by operating the stage and clicking the

START button at desired positions until clicking the STOP button.

 $^{\ast}$  In manual measurement mode, you CANNOT operate a Stage-Controller registered in the Program

- Instruction dialog by clicking Start (You can operate Stage-Controllers only in the Axis Control dialog).
- \* Manual measurement continues until the STOP button is clicked.
- $^{\ast}$  Be sure to click the STOP button to exit the manual measurement mode.

\* Do not access the destination files (text or Excel) while manual measurement continues, or an error will be generated.

| START | STOP |
|-------|------|
|-------|------|

Fig. 4-38 START and STOP buttons

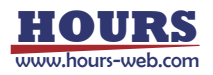

Time Series Measurement

Performs measurement with specified measuring time (intervals).

\* An actual time span in time series measurement is not an exact time you specified. It may vary depending on PC environments, etc.

\* Finish continuous operations within 24 hours from the start. When exceeding the limit, the timer will reset.

Devices: Two Measuring Instruments

Measurement: Measure every time a specified time has elapsed.

Conditions: Use COM1 (RS-232C) for Measuring Instrument A, COM2 (RS-232C) for

Instrument B.

Measure with Instrument A, then wait for one second to begin measurement with Instrument B.

Wait two seconds after measuring with B. Repeat the procedure ten times.

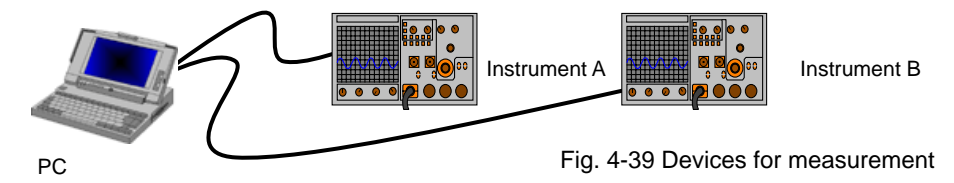

(1) Device Registration and Operation Setting

Add Instruments A and B, and then set measurement conditions.

(See "3.1 Device Register Dialog" and "3.2 Program Instruction Dialog" for the details of the registration and settings).

Specify intervals for each device.

| Device Name            | Interface   | Port | Run Position | Interval |         |
|------------------------|-------------|------|--------------|----------|---------|
| Measuring Instrument A | RS232C      | COM1 | Measure      | 10       | Specify |
| Measuring Instrument B | RS232C      | COM2 | Measure      | 20       |         |
| Fig. 4-40 Specif       | y intervals |      |              |          | ;       |

Select "Write progress time" in the Properties menu. Set measurement mode to Automatic Measurement and the count to ten.

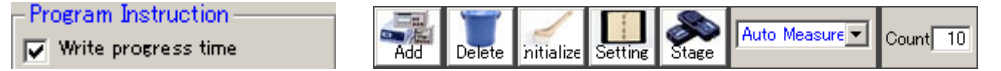

Fig. 4-41 Set Write progress time, Auto measurement, and count

#### (2) Operation and Measurement Result

Measurement is performed with preset intervals according to the settings, and the results are

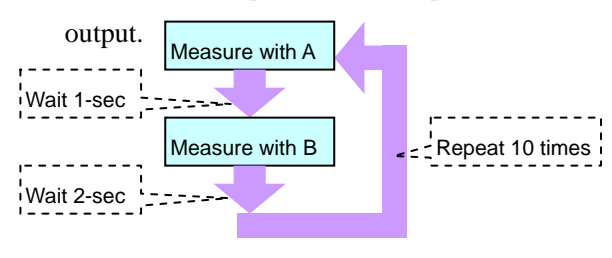

A В С Progress time (s) Measuring Inst Measuring Inst 1 2 0 0.265 0.034 3 3.2 1.364 1.025 4 6.4 2.371 2.302 5 9.6 3.397 3.901 6 12.7 4.032 4.271 7 15.9 5.397 5.312 8 19.1 6.293 6.734 9 22.3 7.211 7.351 10 25.5 8.925 8.716 28.7 9.465 9.901 11

Fig. 4-42 Operation and measurement result

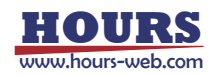

## 4.3 Measurement in Excel Instruction Mode

In Excel Instruction mode, you can run automatic/manual measurement. Stage positions and operations of a Control Device are designated by an Excel instruction file.

| - outrice                                                                                                    |                                                                       |
|----------------------------------------------------------------------------------------------------|-----------------------------------------------------------------------|
| File Properties Information                                                                                                  |                                                                       |
| Device Register                                                                                                    | Excel Instruction                                                     |
| Instruction File                                                                                                    |                                                                       |
| C¥Testxls                                                                                                    | Browse                                                                |
| Process all instruction sheets. Display the confirmation m<br>Return to start position after measuring. (Make start position | essage of each sheet. 🔽 Display error.<br>0 by R command. ⊂ Yes ⊙ No) |
| Correspondence table between columns in Excel and operation de                                                               | vices                                                                 |
| Instructions X-Axis Y-Axis Control                                                                                           |                                                                       |
| Corresponde Axis1 Axis2 Control Device                                                                                       |                                                                       |
|                                                                                                    |                                                                       |
| Measuring devices Device se                                                                                                  | ittings                                                               |
| Measuring Instrument - COM1 #1 Aug 1 SHOT-20                                                                                 | 4MS V Setting                                                         |
| Add                                                                                                    |                                                                       |
| Delete                                                                                                    |                                                                       |
| Add all                                                                                                    |                                                                       |
|                                                                                                    |                                                                       |
| Output File Output Folder                                                                                                    |                                                                       |
| C None C Text C Excel Browse New book                                                                                        |                                                                       |
|                                                                                                    |                                                                       |
|                                                                                                    |                                                                       |
| Comment                                                                                                    | · ·                                                                   |
|                                                                                                    |                                                                       |
| Usual measurement 💌 Initialize                                                                                               |                                                                       |
| START                                                                                                    | Exit                                                                  |
|                                                                                                    |                                                                       |

Fig 4-43 Excel Instruction dialog

To begin measurement in Excel Instruction mode, first register all the applicable devices to enable them.

For the details of device registrations, see "3. Operation."

The move speed of the stage of each axis at the time of a measurement is set up with "the

measurement parameters" of the setting dialog of a controller.

(See "3 Operation" for the details of the settings of the speed).

#### Usual Measurement and Step Measurement

In Excel Instruction mode, two measurement modes are available:

Usual Measurement: Auto-measurement by following the contents of instruction files.

Supports sequential running of two or more instruction sheets.

Step Measurement:

basis.

SGEMCS can run only one (the first) instruction sheet in step mode.

Manually run the contents in an instruction sheet on a row-by-row

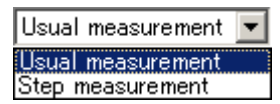

Fig. 4-44 Measurement mode selection box

Instruction File

You need to create an instruction file in advance in order to designate operations.

Create an instruction file by following the rules below:

• The first row is a title row. Fill in the axis name of the stage to be used, a control device name, a measuring instrument name, etc. Be sure to enter.

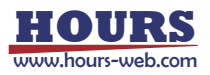

• A title row is filled in from column A one by one to the right in order of operation of a stage or a control device. Assign the last column to measurement. Always assign only one column

to measurement even if you use two or more measuring instruments. Blank out a column at

the right of a measurement column.

- \* Do not insert a blank column on the way in a title row. The column on the right of a blank column is disregarded.
- \* See figure 4-43. Column D is the blank column, and column C, at the left, is the measurement column. SGEMCS recognizes the entries in further left columns (A and B) as coordinate values or control commands.
- \* In figure 4-43, cells on the first row are assigned to X-axis, Y-axis and measurement. Enter any of characters, symbols or numeric values, but be sure to begin with the first row.
- Fill in the control commands to a stage or a control device from the 2nd row.
- The measurement process goes down from the 2nd row. A blank cell on column A finishes the process.
- Coordinate designation commands for stages must be numeric values or H, R, RH, STOP in single-byte upper case.
  - H : Return the axis to home position.
  - R : Designate the position as the origin in logical coordinate system, and assign the coordinate (0).
  - RH : Move to the logical origin.
  - STOP : Stop Excel instruction measurement. The following dialog is displayed during a stop.

Click on the Continue button to continue the measurement. (Measurement is continued from the right-hand cell of the cell which specified STOP.) Click on the STOP button to stop the measurement. (Measurement did not stop immediately. It will stop when a step of processes are completed).

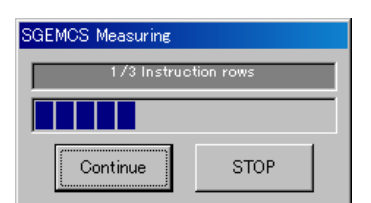

- The moving coordinate values for stages shall be absolute values.
  - \* The values should be distances from the origin, not relative positions from the current position.
- SGEMCS does not transmit the same coordinates already encountered in the previous row to the stages.
- SGEMCS does not transmit the same commands already encountered in the previous row to the control devices.
- Fill in assignment of the measuring instrument number and wait time in a measurement column.

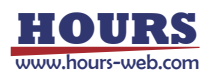

• "#" followed by a numeric value (like #1) in a measurement column will specify the measuring instrument number. Use single byte characters to write "#" and the numeric values.

\* A measuring instrument number is determined according to the turn of a "Measuring devices" list. - Measuring devices

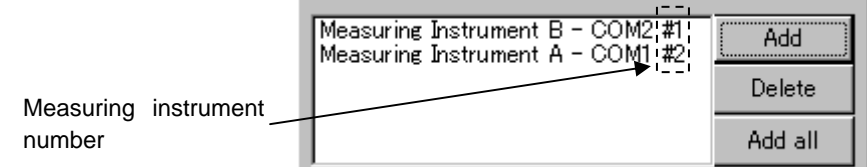

- "W" followed by a numeric value (like W10) in a measurement column will specify wait time. Use single byte characters to write "W" and the numeric values.
  A wait time can be specified in the range for 1 3600 seconds.
- You can specify combining a measuring instrument number and wait time in a measurement column.
- If you enter contents other than "W" followed by a numeric value or "#" followed by a numeric value in a cell on a measurement column, SGEMCS can move stages, or operate control devices, but cannot designate measurement.
- When a measurement column is blank, or when only assignment of wait time is filled in, SGEMCS measures in order of a list using all the measuring instruments of a "Measuring devices" list.

Example of measurement column assignment : "Measuring devices" list is the following

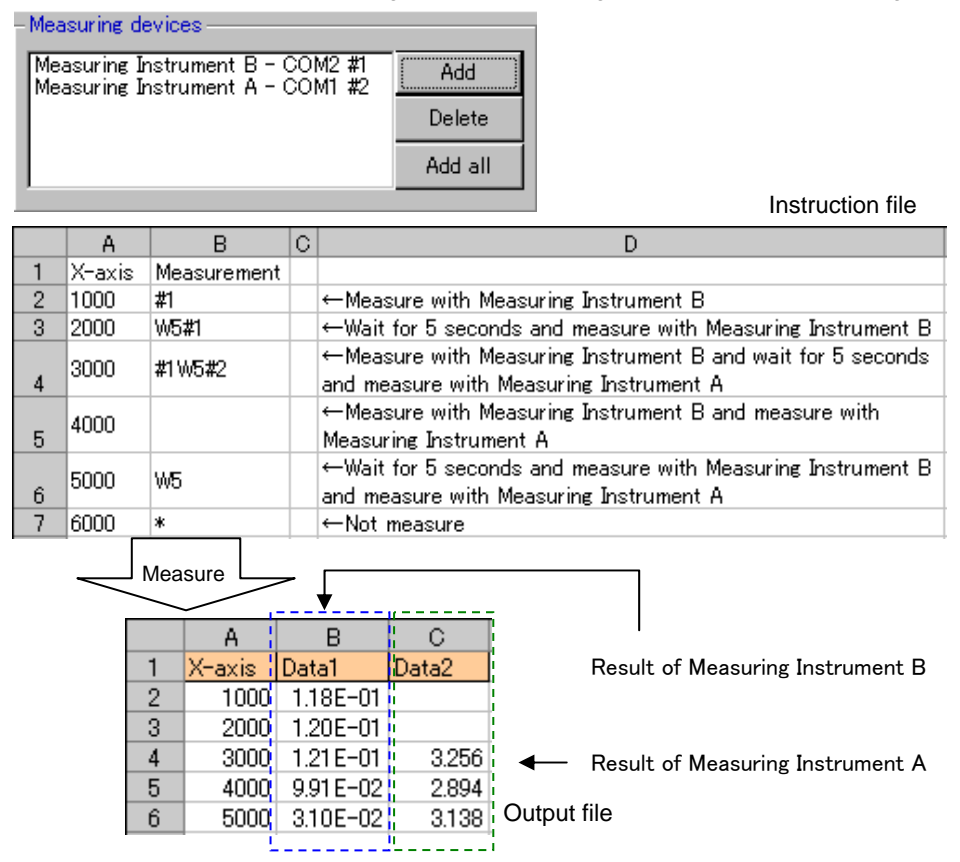

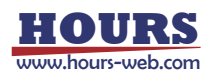

• A sheet name of an instruction sheet must begin with "Instruction" in single byte characters. After it, no restraints are imposed on the names.

Valid naming examples: Instruction test, Instruction-01, InstructionSample.

• SGEMCS can sequentially run auto-measurement for two or more instruction sheets. In such cases, you must specify the same stages and control devices for all sheets.

Example: If you write X-axis in column A and measurement in column B in the Instruction01 sheet, and write X-axis in column A, Y-axis in column B and measurement in column C, the difference breaks the formatting rules.

|         | Microsoft Exce                        | l - Instruction-0.xls                  |                         |                            | _ 🗆 🗵      |                             |
|---------|---------------------------------------|----------------------------------------|-------------------------|----------------------------|------------|-----------------------------|
|         | Eile Edit View                        | v Insert F <u>o</u> rmat <u>T</u> ools | Data Window Help        |                            | _ 8 ×      |                             |
|         | 🗅 🖻 🖶 🔒                               | 🖨 🖪 🚏 👗 🖻                              | 🖹 🝼 🔹 🤮 Σ 📠 🛃           | 🛍 🕐 🐥 10 🗸                 | »<br>*     |                             |
|         | Security                              | . 者 🛠 🔟 🛷 🗸                            | <u>⊻ m 0</u>            | I 🖬 ≓ 🖹 🖁 A 🖾              | * *        |                             |
|         | J18 •                                 | - =                                    |                         |                            |            |                             |
|         | A                                     | B C                                    | DEF                     | G H                        |            |                             |
| Title — | 📕 🛛 🖌 🖌                               | Y Axis Measure                         |                         |                            |            |                             |
| 11110   | 2H                                    | ,                                      | SGEMCS returns X a      | nd Y axis to mechanical    | origin. It |                             |
|         | 3 5000                                | 5000 *                                 | It moves stages to 50   | 00. It does not measure.   | (A unit i: |                             |
|         | 4 R                                   | R *                                    | It sets the present po  | sition as O. It does not m | ieasure.   |                             |
|         | 5 1000                                | 1000                                   | It moves stages to 10   | 00 and measure.            |            |                             |
|         | 6 2000                                | 2000 W5                                | It moves stages to 20   | 00 and wait for 5 second   | s and me   |                             |
|         | 7 3000                                | 3000                                   | i It moves stages to 30 | 00 and measure.            |            |                             |
|         | 8                                     |                                        |                         |                            |            |                             |
|         | 9                                     |                                        |                         |                            |            | De sums te malue it blank   |
|         | 10                                    |                                        | <b>_</b>                |                            |            | - Be sure to make it blank. |
|         | 11                                    |                                        |                         |                            |            |                             |
|         | 12                                    |                                        | i I                     |                            |            |                             |
|         | 13                                    |                                        |                         |                            |            | Fig. 4-45 Instruction file  |
|         | 14                                    |                                        |                         |                            |            | (averagla)                  |
|         | I I I I I I I I I I I I I I I I I I I | uction /                               |                         |                            |            | (example)                   |
|         | Ready                                 |                                        |                         |                            |            |                             |

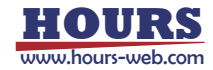

## 4.4 Measurement Example in Excel Instruction Mode

The following descriptions are dedicated to measurement examples in Excel Instruction mode.

- ♦ Usual Measurement
- Devices: A Stage-Controller SHOT-204MS, two motorized stages (X and Y-axis), a Control Device and Measuring Instrument
- Measurement: Move X and Y-stage in specified amounts. Send a control command to the Control Device, then conduct measurement at each moving points (measurement points).
- Conditions: Assign COM1 (RS-232C) to SHOT-204MS, Address1 (GPIB) to the Control Device, and COM2 (RS-232C) to the Measuring Instrument. The Control Device begins to operate on receiving a control command from PC. The device does not send any verification strings. When the device received the command from PC, it waits one second before the measurement. The measurement command for a Measuring Instrument is "M." If transmitting "M," the instrument will return measurement results.

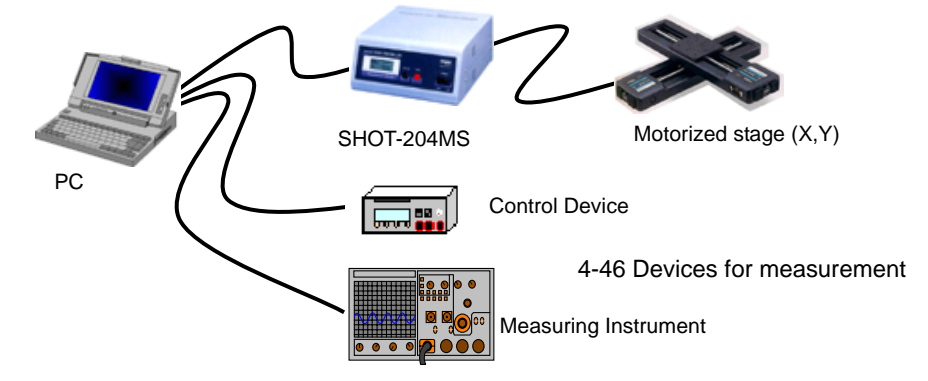

## (1) Register Devices

Add the Stage-Controllers, Control Device and Measuring Instrument in the Device Register dialog (See "3.1 Device Register Dialog" for the details of the registration).

| Device Name      | Interface | Port    | Status  |
|------------------|-----------|---------|---------|
| Stage-Controller | Unknown   | Unknown | Disable |
| Control Device   | Unknown   | Unknown | Disable |
| Measuring Instru | Unknown   | Unknown | Disable |

Fig. 4-47 Adding device

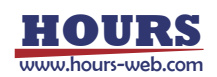

## (2) Set Conditions for Devices

Enable the added devices by setting communication and operation conditions, and verify the communication with the devices. (See "3.1 Device Register Dialog" for the details of the settings).

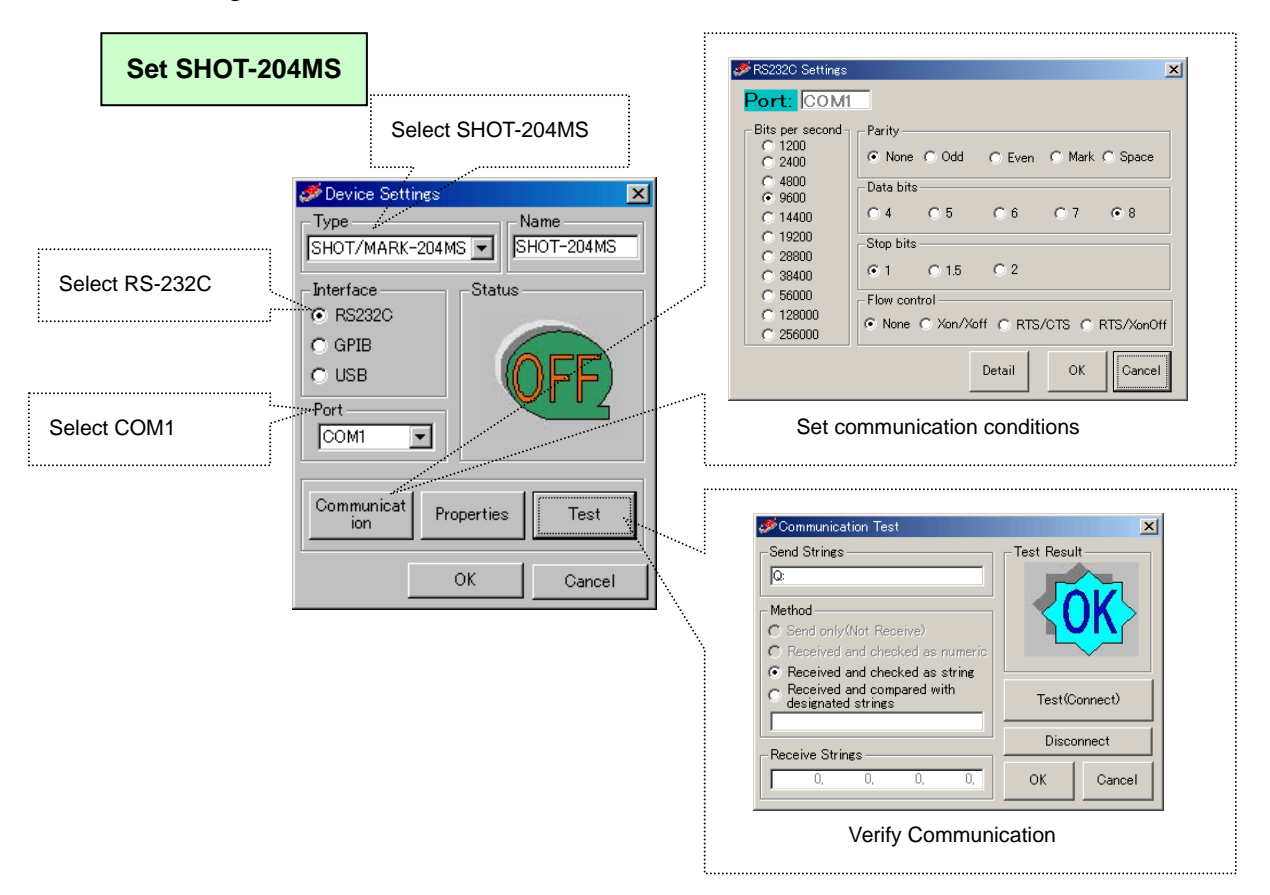

Fig. 4-48 Settings for SHOT-204MS

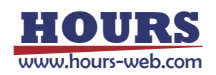

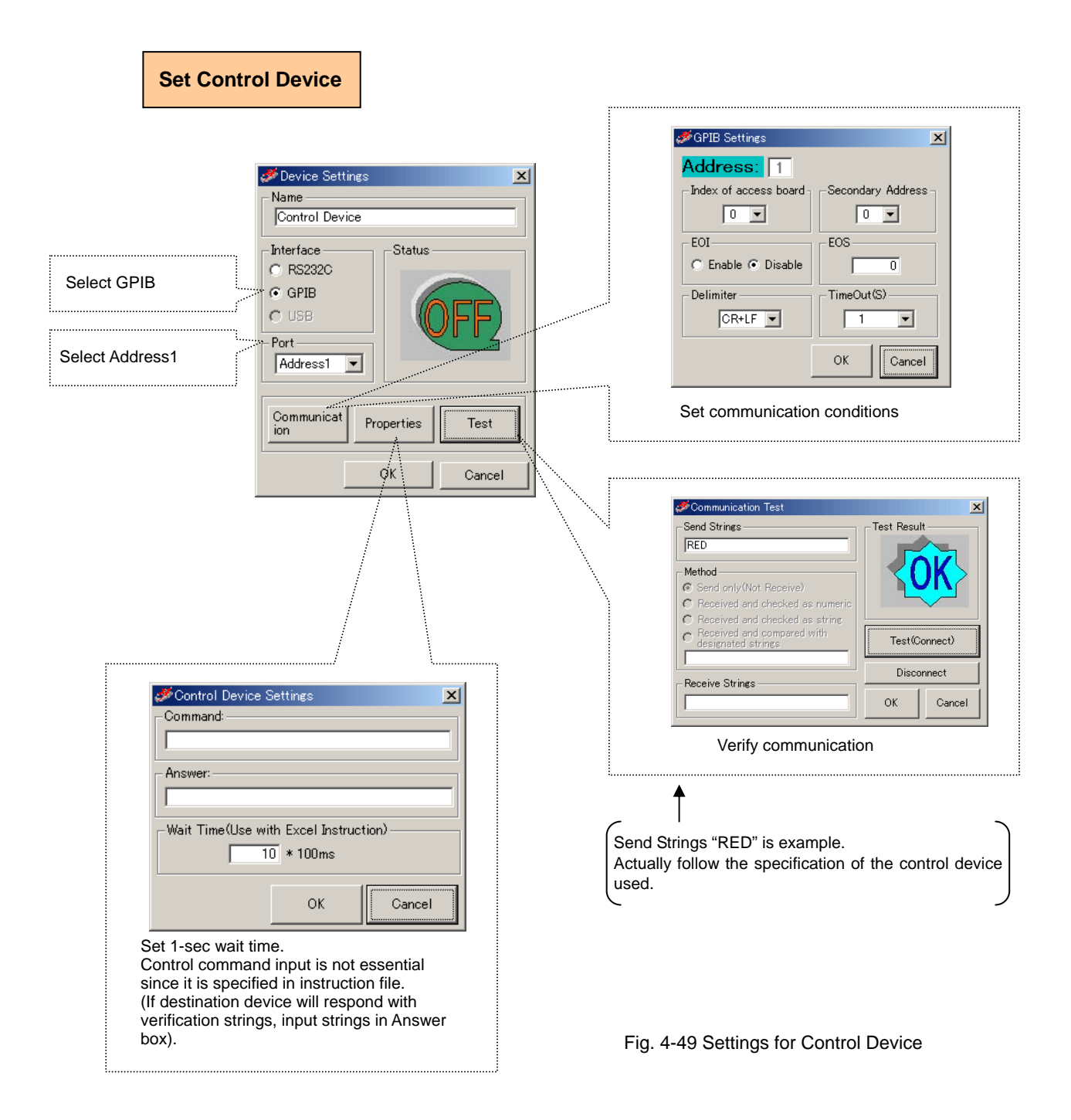

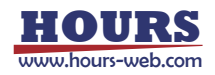

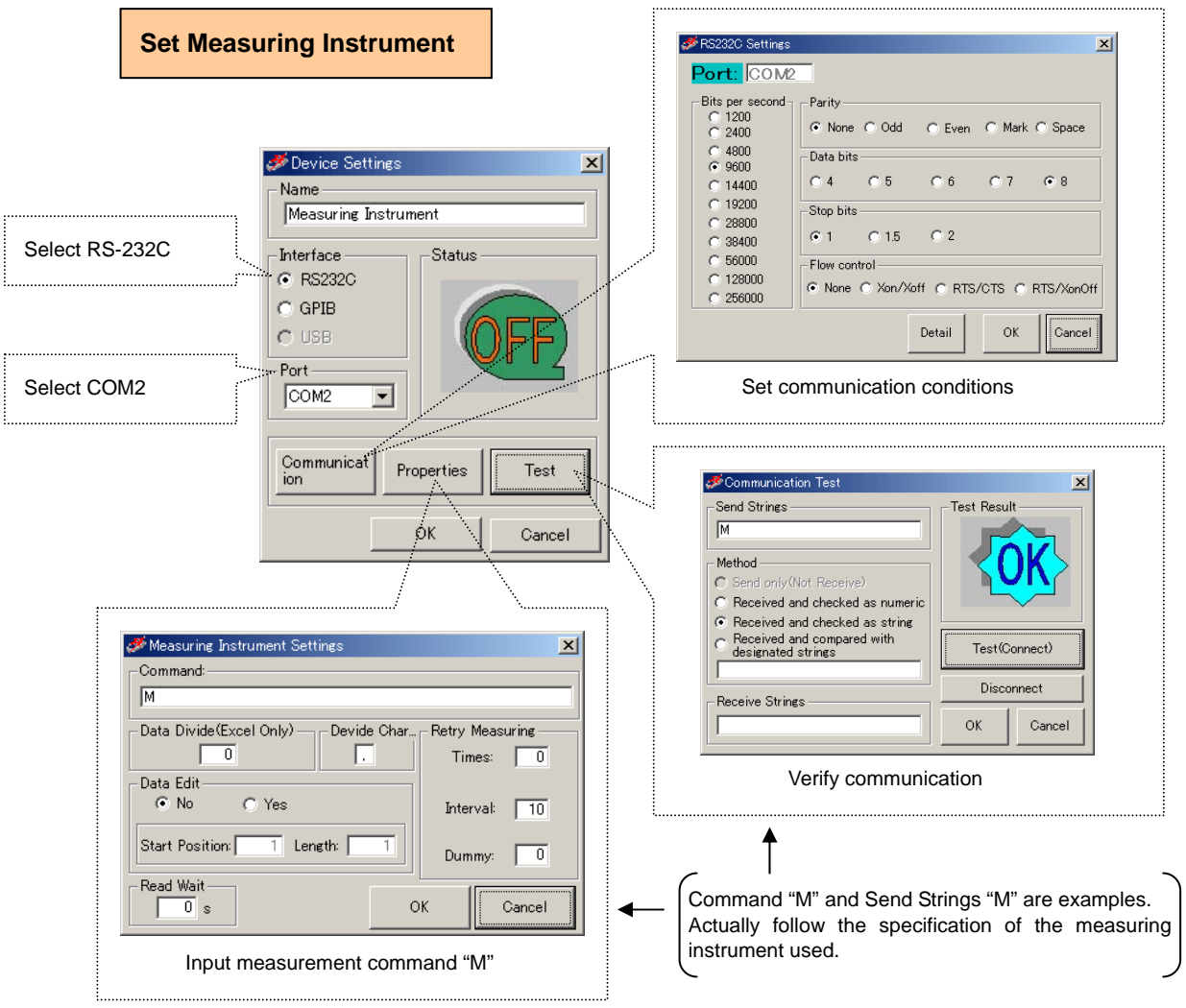

Fig. 4-50 Settings for Measuring Instrument

When the settings finish, check if the device is connected in the Device Register dialog.

| Device Name      | Interface | Port     | Status |              |
|------------------|-----------|----------|--------|--------------|
| SHOT-204MS       | RS232C    | COM1     | ок     | Check status |
| Control Device   | GPIB      | Address1 | ок     |              |
| Measuring Instru | RS232C    | COM2     | ок     |              |

Fig. 4-51 Device status

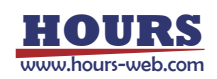

## (3) Create Instruction Files

Create an instruction file as described in figure 4-52.

This instruction file is to send a control command (RED, GREEN or BLUE) to a control device at every measuring position.

| Mi Mi | 🔀 Microsoft Excel - Instruction-1.xls |                    |                                  |                               |          |             |             |              |           |              |
|-------|---------------------------------------|--------------------|----------------------------------|-------------------------------|----------|-------------|-------------|--------------|-----------|--------------|
| 🖳 f   | Eile Edit ⊻ie                         | w <u>I</u> nsert F | ormat <u>T</u> ools <u>D</u> ata | <u>W</u> indow <u>H</u>       | elp      |             |             |              |           | _ 8 ×        |
|       | 🖻 🖬 🔒                                 | 🖨 🖻 (              | 🔒 🖂 - 😫 :                        | Σ <i>f</i> ≈ <mark>2</mark> ↓ | 🛍 🝳      | 💝 🛛 Arial   |             | • 10 •       | B U       | 🔕 - 🗳        |
|       | <ul> <li>Security.</li> </ul>         | 者 🖈                | 赵 🥢 🗸 🔛                          | 🔊 🖓 🔽                         | - Jabi 💷 | •           | 2           | Α 🖾 🕺        | ≫         |              |
|       | R17                                   | <b>▼</b> =         |                                  |                               |          |             |             |              |           |              |
|       | A                                     | В                  | С                                | D                             | E        | F           | G           | Н            | I         | J            |
| 1     | X Axis                                | Y Axis             | Control device                   | Measure                       |          |             |             |              |           |              |
| 2     | Н                                     | Н                  |                                  | *                             |          | SGEMCS      | returns X a | nd Yaxis t   | o mech    | anical origi |
| 3     | 5000                                  | 5000               |                                  | *                             |          | It moves st | tages to 50 | IOO. It does | not me    | asure. (A u  |
| 4     | R                                     | R                  |                                  | *                             |          | It sets the | present po  | sition as O. | It does   | not measu    |
| 5     | 1000                                  | 1000               | RED                              |                               |          | It moves st | tages to 10 | IOO and ma   | kes a co  | ontrol devic |
| 6     | 1000                                  | 1000               | GREEN                            |                               |          | lt makes a  | control de  | vice green i | in this p | osition and  |
| 7     | 1000                                  | 1000               | BLUE                             |                               |          | lt makes a  | control de  | vice blue in | this po   | sition and i |
| 8     | 2000                                  | 2000               | RED                              |                               |          | It moves st | tages to 20 | IOO and ma   | kes a co  | ontrol devic |
| 9     | 2000                                  | 2000               | GREEN                            |                               |          | lt makes a  | control de  | vice green i | in this p | osition and  |
| 10    | 2000                                  | 2000               | BLUE                             |                               |          | lt makes a  | control de  | vice blue in | this po   | sition and 🍘 |
| 11    | 3000                                  | 3000               | RED                              |                               |          | It moves st | tages to 30 | IOO and ma   | kes a co  | ontrol devic |
| 12    | 3000                                  | 3000               | GREEN                            |                               |          | lt makes a  | control de  | vice green i | in this p | osition and  |
| 13    | 3000                                  | 3000               | BLUE                             |                               |          | lt makes a  | control de  | vice blue in | this po   | sition and 🍋 |
| 14    |                                       |                    |                                  |                               |          |             |             |              |           | -            |
|       | ▶ ▶ \Instr                            | uction /           |                                  |                               |          | •           |             |              |           |              |
| Read  | ły                                    |                    |                                  | Γ                             |          |             |             |              |           |              |

Fig. 4-52 Instruction file-1.xls

If you want to fix the control command in order to give priority to stage movement, create an instruction file exampled in figure 4-53.

| Mi    | 🔀 Microsoft Excel - Instruction-2.xls               |          |                |                               |       |             |             |              |                  |             |
|-------|-----------------------------------------------------|----------|----------------|-------------------------------|-------|-------------|-------------|--------------|------------------|-------------|
| E     | Eile Edit View Insert Format Tools Data Window Help |          |                |                               |       |             |             |              | _ 8 ×            |             |
| ] 🗅 🛙 | 2 🖬 🔒                                               | 🖨 🖻 (    | 🛍 🗠 • 🍓 :      | Σ <i>f</i> ∗ <mark>2</mark> ↓ | h 🛛   | ° Arial     |             | • 10 •       | <u>в</u> <u></u> | 🥭 - 🔹       |
|       | <ul> <li>Security.</li> </ul>                       | 者 🛠      | 🖌 💊 🕈          | 🗗 🖓 🔽                         | abl 💷 | • == =      | ₽ .         | A 🖾          | *                |             |
|       | S26                                                 | - =      |                |                               |       |             |             |              |                  |             |
|       | A                                                   | В        | С              | D                             | E     | F           | G           | H            | - I -            | J           |
| 1     | X Axis                                              | Y Axis   | Control device | Measure                       |       |             |             |              |                  |             |
| 2     | Н                                                   | Н        |                | *                             |       | SGEMCS      | returns X : | and Yaxis f  | to mechar        | nical origi |
| 3     | 5000                                                | 5000     |                | *                             |       | It moves st | tages to 5  | 000. It does | not meas         | sure. (A u  |
| 4     | R                                                   | R        |                | *                             |       | It sets the | present p   | osition as O | . It does r      | iot measi   |
| 5     | 1000                                                | 1000     | RED            |                               |       | It moves st | tages to 1  | 000 and ma   | ikes a cor       | ntrol devic |
| 6     | 2000                                                | 2000     | RED            |                               |       | It moves st | tages to 2  | DOO and me   | asure.           |             |
| 7     | 3000                                                | 3000     | RED            |                               |       | It moves st | tages to 3  | DOO and me   | asure.           |             |
| 8     | 1000                                                | 1000     | GREEN          |                               |       | It moves st | tages to 1  | 000 and ma   | ikes a cor       | ntrol devic |
| 9     | 2000                                                | 2000     | GREEN          |                               |       | It moves st | tages to 2  | 000 and me   | asure.           |             |
| 10    | 3000                                                | 3000     | GREEN          |                               |       | It moves st | tages to 3  | 000 and me   | asure.           |             |
| 11    | 1000                                                | 1000     | BLUE           |                               |       | It moves st | tages to 1  | DOO and ma   | ikes a cor       | ntrol devic |
| 12    | 2000                                                | 2000     | BLUE           |                               |       | It moves st | tages to 2  | 000 and me   | asure.           |             |
| 13    | 3000                                                | 3000     | BLUE           |                               |       | It moves st | tages to 3  | DOO and me   | asure.           |             |
| 14    |                                                     |          |                |                               |       |             |             |              |                  |             |
|       | ▶ ▶  \Instr                                         | uction / |                |                               |       | •           |             |              |                  | •           |
| Read  | у                                                   |          |                |                               |       |             |             |              |                  | ///         |

Fig. 4-53 Instruction file-2.xls

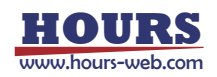

## (4) Settings in Excel Instruction Dialog

Set the Excel Instruction dialog as shown in figure 4-54.

(See "3.3 Excel Instruction Dialog" for the details of the settings).

| SGEMCS 🌮           |                            |                          |                                        |                                                                           |                     |
|--------------------|----------------------------|--------------------------|----------------------------------------|---------------------------------------------------------------------------|---------------------|
| File Properties    | Informati                  | ion                      |                                        |                                                                           |                     |
|                    | Device R                   | egister                  | Y                                      | Excel Instruction                                                         | )                   |
| -Instruction File- |                            |                          |                                        |                                                                           |                     |
| C:¥Test.xls        |                            |                          |                                        |                                                                           | Browse              |
| Process all in     | nstruction<br>art position | sheets. 🥅<br>after measu | Display the confi<br>Iring. (Make star | rmation message of each sheet. 🔽 Di<br>t position 0 by R command. O Yes 💿 | splay error.<br>No) |
| Correspondence     | table betv                 | veen column:             | s in Excel and op                      | eration devices                                                           |                     |
| Instructions X-    | Axis                       | Y-Axis                   | Control                                | _                                                                         |                     |
| Corresponde A>     | cis1                       | Axis2                    | Control Device                         |                                                                           |                     |
|                    |                            |                          |                                        |                                                                           |                     |
| -Measuring devic   | es —                       |                          |                                        | Device settings                                                           |                     |
| Measuring Instru   | ument - O                  | OM1 #1                   | Add                                    | SHOT-204MS                                                                | ▼ Setting           |
|                    |                            |                          | Delete                                 |                                                                           |                     |
|                    |                            |                          | Delete                                 |                                                                           |                     |
|                    |                            |                          | Add all                                |                                                                           |                     |
| -Output File       |                            |                          | Output Folder                          |                                                                           |                     |
| C None C           | Tavt (                     | Evcel                    | Browse New bo                          | ok.                                                                       |                     |
|                    | , 167(                     | · LACOI                  | DIOWSE INCOME                          |                                                                           |                     |
|                    |                            |                          |                                        |                                                                           |                     |
| Comment            |                            |                          |                                        |                                                                           | -                   |
|                    |                            |                          | 1                                      |                                                                           |                     |
| Usual measurer     | ment 💌                     | Initialize               |                                        |                                                                           |                     |
|                    |                            |                          | START                                  |                                                                           | Exit                |
|                    |                            |                          |                                        |                                                                           |                     |

Fig. 4-54 Excel Instruction dialog

#### (5) Start Measurement

Click on the START button to start measurement.

During measurement, click on the Pause button on the progress display to halt the measurement. Click on the Continue button to continue the measurement. Click on the STOP button to stop the measurement. (Measurement did not stop immediately. It will stop when a step of processes are completed).

| SGEMCS Measuring     | SGEMOS Measuring                   |
|----------------------|------------------------------------|
| 1/3 Instruction rows | 1/3 Instruction rows Continue STOP |

Fig. 4-55 Measurement progress display

#### (6) Result Output

The measurement results are output to the destination.

| 1                                                    |                                       |       | 1              |       |   |   |       |   |       |       |
|------------------------------------------------------|---------------------------------------|-------|----------------|-------|---|---|-------|---|-------|-------|
| Microsoft Excel - 4-49.xls                           |                                       |       |                |       |   |   |       |   |       | _ 🗆 🗵 |
| Ele Edit View Insert Format Iools Data Window Help   |                                       |       |                |       |   |   |       |   | _ 8 × |       |
| 🗋 🖆 🖬 🖨 🖶 🖻 🔹 🗠 - 🍓 Σ ≉ 🛃 🛍 🕄 💸 Arial 🔹 10 🔹 🖪 🔕     |                                       |       |                |       |   |   | 🕭 - 🔅 |   |       |       |
| ▶ • Security 🔊 🌪 🔟 🛷 - 🔛 🖆 🖓 🖂 📾 🖵 🖉 📾 🖵 🗢 🖽 🗛 🖾 💸 - |                                       |       |                |       |   |   |       |   |       |       |
| 021                                                  |                                       |       |                |       |   |   |       |   |       |       |
|                                                      | A                                     | В     | С              | D     | E | F | G     | Н | 1     | -     |
| 1                                                    | Axis1                                 | Axis2 | Control Device | Data1 |   |   |       |   |       |       |
| 2                                                    | 1000                                  | 1000  | RED            | 1.539 |   |   |       |   |       |       |
| 3                                                    | 1000                                  | 1000  | GREEN          | 1.602 |   |   |       |   |       |       |
| 4                                                    | 1000                                  | 1000  | BLUE           | 1.598 |   |   |       |   |       |       |
| 5                                                    | 2000                                  | 2000  | RED            | 2.486 |   |   |       |   |       |       |
| 6                                                    | 2000                                  | 2000  | GREEN          | 2.506 |   |   |       |   |       |       |
| 7                                                    | 2000                                  | 2000  | BLUE           | 2.534 |   |   |       |   |       |       |
| 8                                                    | 3000                                  | 3000  | RED            | 3.251 |   |   |       |   |       |       |
| 9                                                    | 3000                                  | 3000  | GREEN          | 3.302 |   |   |       |   |       |       |
| 10                                                   | 3000                                  | 3000  | BLUE           | 3.283 |   |   |       |   |       |       |
| 11                                                   |                                       |       |                |       |   |   |       |   |       | -     |
| 4 4                                                  | I I I I I I I I I I I I I I I I I I I |       |                |       |   |   |       |   |       |       |
| Ready                                                |                                       |       |                |       |   |   |       |   |       |       |

Fig. 4-56 Measurement results

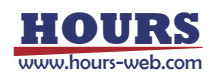

## Step Measurement

In step measurement mode, manually run the contents in an instruction file on a row-by-row basis.

As a step control, SGEMCS can send control characters to specified control devices every time measurement defined in a row has finished.

\* When there are two or more instruction sheets, only a measurement of the first sheet is performed.

(1) Register devices, (2) set conditions for devices and (3) create instruction files as described for the Usual Measurement mode above.

## (4) Settings in Excel Instruction Dialog

Set the Excel Instruction dialog as shown in figure 4-57.

(See "3.3 Excel Instruction Dialog" for the details of the settings).

|                  | SGEMCS                  |                              |                                       | _ 🗆 >                 | र                     |
|------------------|-------------------------|------------------------------|---------------------------------------|-----------------------|-----------------------|
|                  | File Properties Inform  | ation                        |                                       |                       |                       |
|                  | Device                  | Register                     | E                                     | xcel Instruction      | 1                     |
|                  | Instruction File        |                              |                                       |                       |                       |
|                  | JC:¥Test.xls            |                              |                                       | Browse                |                       |
|                  |                         |                              |                                       |                       |                       |
|                  | Correspondence table be | tween columns in Excel and o | peration devices —                    |                       |                       |
|                  | Instructions X-Axis     | Y-axis Control               |                                       |                       |                       |
|                  | Corresponde Axis1       | Axis2 Control Dev            |                                       |                       |                       |
|                  |                         |                              |                                       |                       |                       |
|                  | Measuring devices ——    |                              | -Device settings                      |                       |                       |
|                  | Measuring Instrument -  | COM2 #1 Add                  | SHOT-204MS                            | Setting               |                       |
|                  |                         | Delete                       | -Step measurement -<br>Control Device |                       |                       |
|                  |                         | Add all                      | Control                               | Comment               |                       |
|                  |                         |                              | characters JOK                        | characters ***        |                       |
|                  | Output File             | Output Folder                |                                       |                       |                       |
|                  | O None O Text           | Excel Browse New t           | book                                  |                       |                       |
|                  |                         | · ·                          |                                       |                       |                       |
|                  | Comment                 |                              |                                       |                       |                       |
|                  |                         |                              |                                       |                       |                       |
|                  | Step measurement 💌      | Initialize                   |                                       |                       |                       |
|                  |                         |                              |                                       |                       |                       |
|                  |                         | START                        |                                       | Exit                  |                       |
| 1                |                         |                              |                                       |                       |                       |
|                  | ÷                       |                              |                                       |                       |                       |
| 5                | Select step mode i      | in measurement               |                                       |                       |                       |
| r                | node selection bo       | Х                            | N.                                    | Displayed if selectir | ng Step measurement   |
|                  |                         |                              | Ŧ                                     |                       | .9                    |
|                  |                         | -Step measureme              | nt                                    |                       |                       |
| Specify destinat |                         | Control Device               |                                       |                       |                       |
| SGEINICS sends   | S CONTROL               | Control C                    |                                       | Commont               |                       |
| to Control Dovic | step control,           | characters OK                |                                       | obaracters ***        |                       |
| measurement d    | e every lime            | characters.                  | /                                     |                       |                       |
| one row finishes |                         | /                            | /                                     |                       |                       |
|                  | 5                       | V                            |                                       | V                     |                       |
|                  |                         | Specify characters           | to send to                            | Specify charac        | ters to write to mark |
|                  |                         | Control Device for           | step control                          | column in desti       | nation file every     |
|                  |                         |                              |                                       | time measuren         | nent in a row         |
|                  |                         |                              |                                       | finishes              |                       |

Fig. 4-57 Excel Instruction dialog (step measurement)

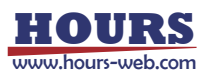
## (5) Start Measurement

Click START to show the Step measurement dialog.

|   | 🐂 Step measure |              | l l                   |              |   |
|---|----------------|--------------|-----------------------|--------------|---|
|   |                | 2/3 Instru   | uction rows           |              | 2 |
|   | Top            | <u>P</u> rev | <u>C</u> urrent       | <u>N</u> ext | 3 |
|   | Step control – |              |                       |              |   |
| 4 | Control        | ок           |                       | <u>S</u> end | 9 |
|   | Receive after  | Not receive  | •                     |              |   |
| 6 | send           |              |                       |              | 5 |
| 7 |                |              | <u>R</u> eturn origin | <u>E</u> xit | 8 |

Fig. 4-58 Stem measurement dialog

- 1 Click TOP to run as described in the first row of an instruction file.
- 2 Click "Prev" to run the previous row.
- 3 Click Next to run the next row (run the first row immediately after starting measurement).
- **4** Displays the control characters specified in the Excel Instruction dialog (Fig. 4-50). Or, you can change the characters in this box.
- 5 If you select a control device to which the control characters are sent, click Send to transmit the characters to the device. In addition, comment strings described in Fig. 4-50 are displayed in the mark column of the destination file.
- 6 Select the reception of a response from the step control device after sending the control characters. Note that SGEMCS does not check received characters.
- 7 Click to return to the measurement start coordinates.
- 8 Click to terminate measurement.
- g Click to rerun the current line. The measurement result of the current line is overwritten.

## (6) Result Output

The measurement results are output to the specified destination.

| 🔛 Mi     | rosoft Exce                   | el - 4-52.xls      |                                |                      |               |              |        |        | _        |       |                                 |
|----------|-------------------------------|--------------------|--------------------------------|----------------------|---------------|--------------|--------|--------|----------|-------|---------------------------------|
| E E      | ile <u>E</u> dit ⊻ie          | w <u>I</u> nsert F | ormat <u>T</u> ools <u>D</u> a | ita <u>W</u> indow ( | <u>-i</u> elp |              |        |        | _        | Ð×    |                                 |
|          | 2 🖬 🔒                         | <b>8 B</b>         | ω - 🍓 Σ                        | f≈ ĝ↓ 🚹              | , 🖸           | 🎇 🕹 Arial    |        | - 10 - | B 🗔 -    | 🥭 - Ϋ |                                 |
|          | <ul> <li>Security.</li> </ul> |                    | 🖌 🥢 . 🛓                        | ا 🗗 🖀 ک              | 🗸 🔤 1         |              | 8≓€    | 🗄 A 🗟  | * .      |       |                                 |
| <u> </u> | U22                           |                    | -                              |                      |               |              |        |        |          |       |                                 |
|          | A                             | B                  | С                              | D                    | E             | F            | Ğ      | н      |          | -     |                                 |
| 1        | Axis1                         | Axis2              | Control Device                 | e Data1              | Mark          |              | Clicki | na Se  | end bi   | utto  | h when measurement finishes     |
| 2        | 1000                          | 1000               | RED                            | 1.539                | 0K            | •••••        | •      |        |          |       |                                 |
| 3        | 1000                          | 1000               | GREEN                          | 1.602                | ***           |              |        |        |          |       |                                 |
| 4        | 1000                          | 1000               | BLUE                           | 1.598                | ***           |              |        |        |          |       |                                 |
| 5        | 2000                          | 2000               | RED                            | 2.486                | 0K            |              |        |        |          |       |                                 |
| 6        | 2000                          | 2000               | GREEN                          | 2.506                | ***           | ·········· • | Not cl | icking | n Son    | dha   | itton when measurement finishes |
| 7        | 2000                          | 2000               | BLUE                           | 2.534                | ***           |              | 101 0  | ICKIII | J 0611   | uu    |                                 |
| 8        | 3000                          | 3000               | RED                            | 3.251                | ОK            |              | •••••  |        | •••••••• | ••••• |                                 |
| 9        | 3000                          | 3000               | GREEN                          | 3.302                | OK            |              |        |        |          |       |                                 |
| 10       | 3000                          | 3000               | BLUE                           | 3.283                | OK            |              |        |        |          |       |                                 |
| 11       |                               |                    |                                |                      |               |              |        |        |          | -     |                                 |
| 4 4      | ► ► Title                     | Result             | Sheet1 / Sheet2                | / Sheet3 /           |               |              |        |        | - III    | ЫĊ    | Fig. 4-59 ivieasurement results |
| Read     | y                             |                    |                                |                      |               |              |        |        |          |       |                                 |

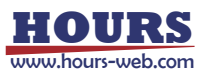